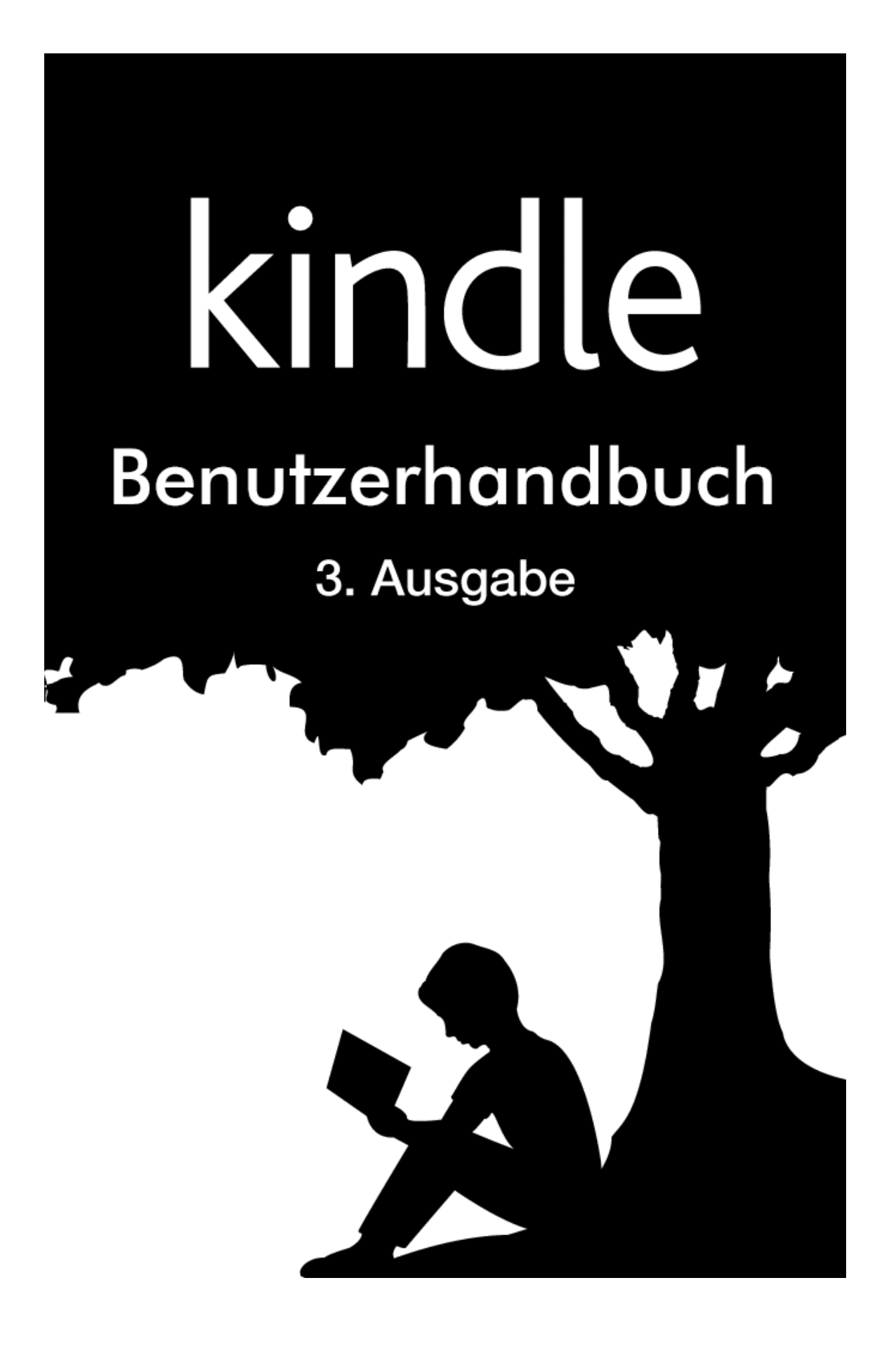

## Inhaltsverzeichnis

| Tipps & Tricks                                                                                                    | 4              |
|----------------------------------------------------------------------------------------------------|----------------|
| Kapitel 1 Erste Schritte mit Ihrem Kindle                                                                                                    | 8              |
| Ihren Kindle Touch anmelden                                                                                                    | 8              |
| Kindle Touch-Steuerung                                                                                                    | 8              |
| Aktionen am Bildschirm                                                                                                    | 10             |
| Virtuelle Tastatur                                                                                                    | 10             |
| Tippbereiche                                                                                                    | 10             |
| Funktionsleisten                                                                                                    | 12             |
| Statusanzeigen                                                                                                    | 15             |
| WLAN-/3G-Statusanzeige                                                                                                    |                |
| Ballerie-Statusanzeige                                                                                                    | 15<br>15       |
| Symbol für Kindersicherung                                                                                                    | 15             |
| Ibren Kindle Touch einrichten                                                                                                    | 16             |
| Netzwerk-Verbindung                                                                                                    |                |
| Spezialangehote und gesponserte Bildschirmschoner                                                                                                    | 16             |
| Bildschirmschoner                                                                                                    |                |
| Werbebanner mit Spezialangeboten                                                                                                    | 17             |
| Empfohlene Inhalte                                                                                                    | 17             |
|                                                                                                    | ••••••••••     |
| Kapitel 2 Kindle-Inhalte beziehen und verwalten                                                                                                    | 18             |
| Kapitel 2 Kindle-Inhalte beziehen und verwalten                                                                                                    | 18             |
| Kapitel 2 Kindle-Inhalte beziehen und verwalten<br>Immer und überall im Kindle-Shop stöbern<br>Audible Hörbücher                                                                                                    | 18<br>18<br>18 |
| Kapitel 2 Kindle-Inhalte beziehen und verwalten<br>Immer und überall im Kindle-Shop stöbern<br>Audible Hörbücher<br>Geräte- und Cloud-Speicher                                                                                                    | 18<br>         |
| Kapitel 2 Kindle-Inhalte beziehen und verwalten<br>Immer und überall im Kindle-Shop stöbern<br>Audible Hörbücher<br>Geräte- und Cloud-Speicher<br>Inhalte vom Ihrem Kindle entfernen                                                                                                    |                |
| Kapitel 2 Kindle-Inhalte beziehen und verwalten<br>Immer und überall im Kindle-Shop stöbern<br>Audible Hörbücher<br>Geräte- und Cloud-Speicher<br>Inhalte vom Ihrem Kindle entfernen<br>Ihre Kindle-Bibliothek verwalten                                                                                                    |                |
| Kapitel 2 Kindle-Inhalte beziehen und verwalten         Immer und überall im Kindle-Shop stöbern         Audible Hörbücher         Geräte- und Cloud-Speicher         Inhalte vom Ihrem Kindle entfernen         Ihre Kindle-Bibliothek verwalten         Sammlungen                                                                                                    |                |
| Kapitel 2 Kindle-Inhalte beziehen und verwalten         Immer und überall im Kindle-Shop stöbern         Audible Hörbücher         Geräte- und Cloud-Speicher         Inhalte vom Ihrem Kindle entfernen         Ihre Kindle-Bibliothek verwalten         Sammlungen         Kapitel 3 Auf dem Kindle lesen                                                                                                    |                |
| Kapitel 2 Kindle-Inhalte beziehen und verwalten         Immer und überall im Kindle-Shop stöbern         Audible Hörbücher         Geräte- und Cloud-Speicher         Inhalte vom Ihrem Kindle entfernen         Ihre Kindle-Bibliothek verwalten         Sammlungen         Kapitel 3 Auf dem Kindle lesen         Die Kindle Touch-Bildschirmtechnologie verstehen                                                                                                    |                |
| Kapitel 2 Kindle-Inhalte beziehen und verwalten         Immer und überall im Kindle-Shop stöbern         Audible Hörbücher         Geräte- und Cloud-Speicher         Inhalte vom Ihrem Kindle entfernen         Ihre Kindle-Bibliothek verwalten         Sammlungen         Kapitel 3 Auf dem Kindle lesen         Die Kindle Touch-Bildschirmtechnologie verstehen         Die Textanzeige anpassen                                                                                                    |                |
| Kapitel 2 Kindle-Inhalte beziehen und verwalten         Immer und überall im Kindle-Shop stöbern         Audible Hörbücher         Geräte- und Cloud-Speicher         Inhalte vom Ihrem Kindle entfernen         Ihre Kindle-Bibliothek verwalten         Sammlungen         Kapitel 3 Auf dem Kindle lesen         Die Kindle Touch-Bildschirmtechnologie verstehen         Die Textanzeige anpassen         Comic-Bücher und Manga                                                                                                    |                |
| Kapitel 2 Kindle-Inhalte beziehen und verwalten         Immer und überall im Kindle-Shop stöbern         Audible Hörbücher         Geräte- und Cloud-Speicher         Inhalte vom Ihrem Kindle entfernen         Ihre Kindle-Bibliothek verwalten         Sammlungen         Kapitel 3 Auf dem Kindle lesen         Die Kindle Touch-Bildschirmtechnologie verstehen         Die Textanzeige anpassen         Comic-Bücher und Manga                                                                                                    |                |
| Kapitel 2 Kindle-Inhalte beziehen und verwalten         Immer und überall im Kindle-Shop stöbern         Audible Hörbücher         Geräte- und Cloud-Speicher         Inhalte vom Ihrem Kindle entfernen         Ihre Kindle-Bibliothek verwalten         Sammlungen         Kapitel 3 Auf dem Kindle lesen         Die Kindle Touch-Bildschirmtechnologie verstehen         Die Textanzeige anpassen         Comic-Bücher und Manga         Kinderbücher                                                                                                    |                |
| Kapitel 2 Kindle-Inhalte beziehen und verwalten         Immer und überall im Kindle-Shop stöbern         Audible Hörbücher         Geräte- und Cloud-Speicher         Inhalte vom Ihrem Kindle entfernen         Ihre Kindle-Bibliothek verwalten         Sammlungen         Kapitel 3 Auf dem Kindle lesen         Die Kindle Touch-Bildschirmtechnologie verstehen         Die Textanzeige anpassen         Comic-Bücher und Manga         Kinderbücher         Bilder vergrößern         Tabellenausschnitt verschieben                                                              |                |
| Kapitel 2 Kindle-Inhalte beziehen und verwalten         Immer und überall im Kindle-Shop stöbern         Audible Hörbücher         Geräte- und Cloud-Speicher         Inhalte vom Ihrem Kindle entfernen         Ihre Kindle-Bibliothek verwalten         Sammlungen         Kapitel 3 Auf dem Kindle lesen         Die Kindle Touch-Bildschirmtechnologie verstehen         Die Textanzeige anpassen         Comic-Bücher         Bilder vergrößern         Tabellenausschnitt verschieben         Verbesserter Anzeigemodus                                                           |                |
| Kapitel 2 Kindle-Inhalte beziehen und verwalten         Immer und überall im Kindle-Shop stöbern         Audible Hörbücher         Geräte- und Cloud-Speicher         Inhalte vom Ihrem Kindle entfernen         Ihre Kindle-Bibliothek verwalten         Sammlungen         Kapitel 3 Auf dem Kindle lesen         Die Kindle Touch-Bildschirmtechnologie verstehen         Die Textanzeige anpassen         Comic-Bücher und Manga         Kinderbücher         Bilder vergrößern         Tabellenausschnitt verschieben         Verbesserter Anzeigemodus         Dokumente benutzen |                |

## **Tipps & Tricks**

# Tipp 1 von 3

## Durch die EasyReach-Tippbereiche können Sie die Seiten mit einer Hand umblättern.

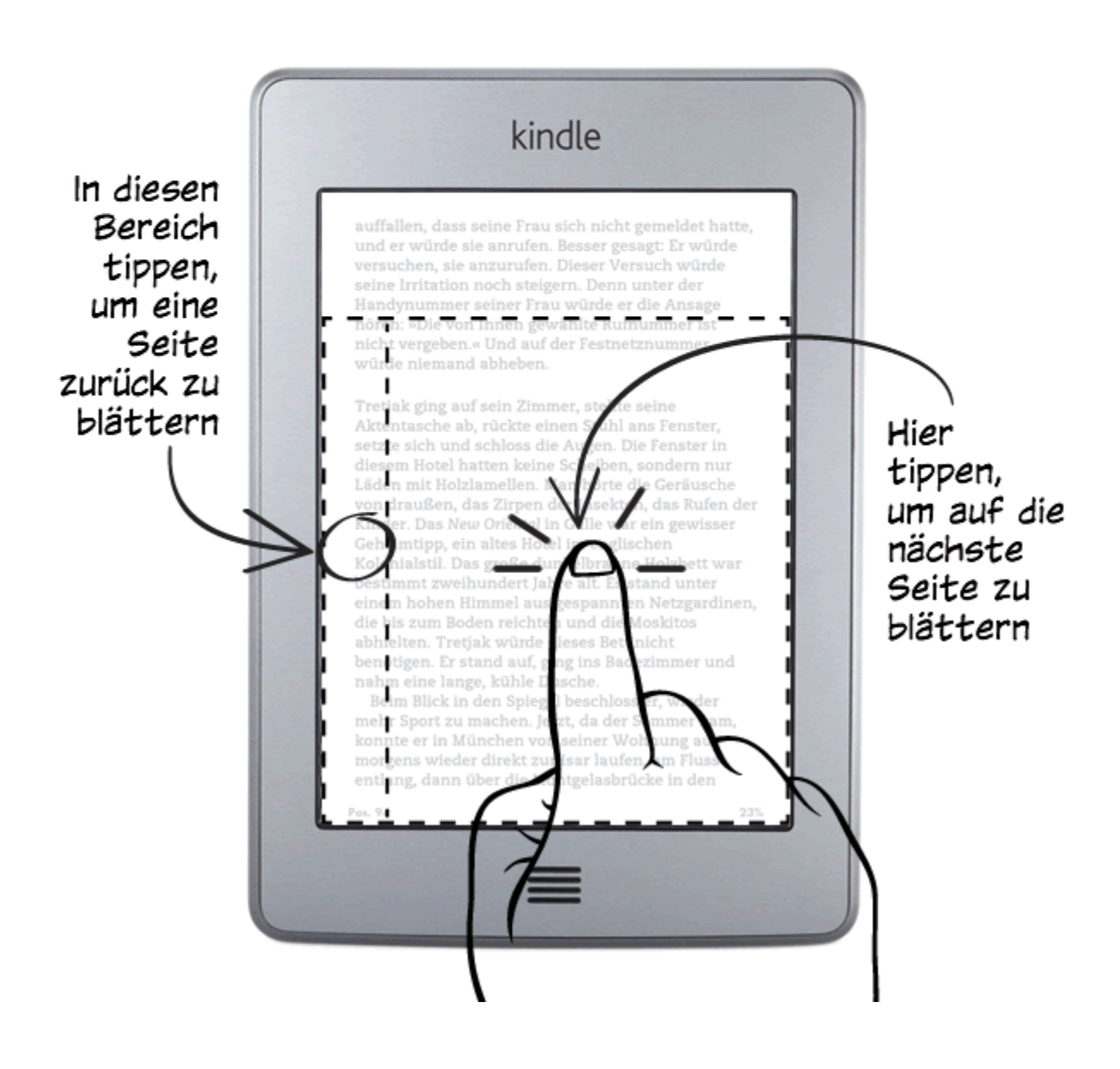

# Tipp 2 von 3

## Tippen Sie auf den oberen Bildschirmrand, um Menü und Funktionsleiste aufzurufen.

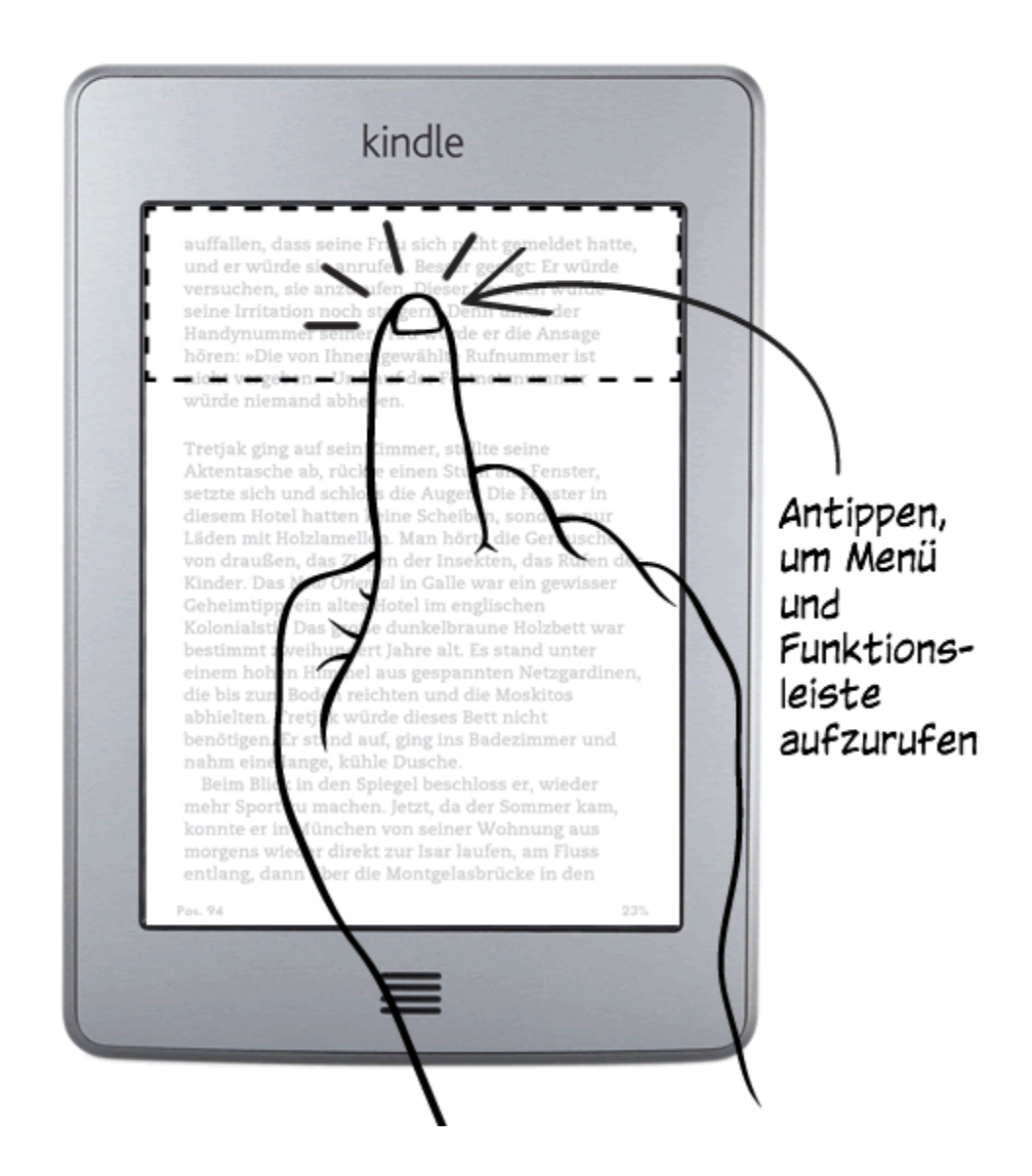

Tipp 3 von 3

# Auf der Startseite können Sie auf Ihre Bibliothek zugreifen und sie organisieren.

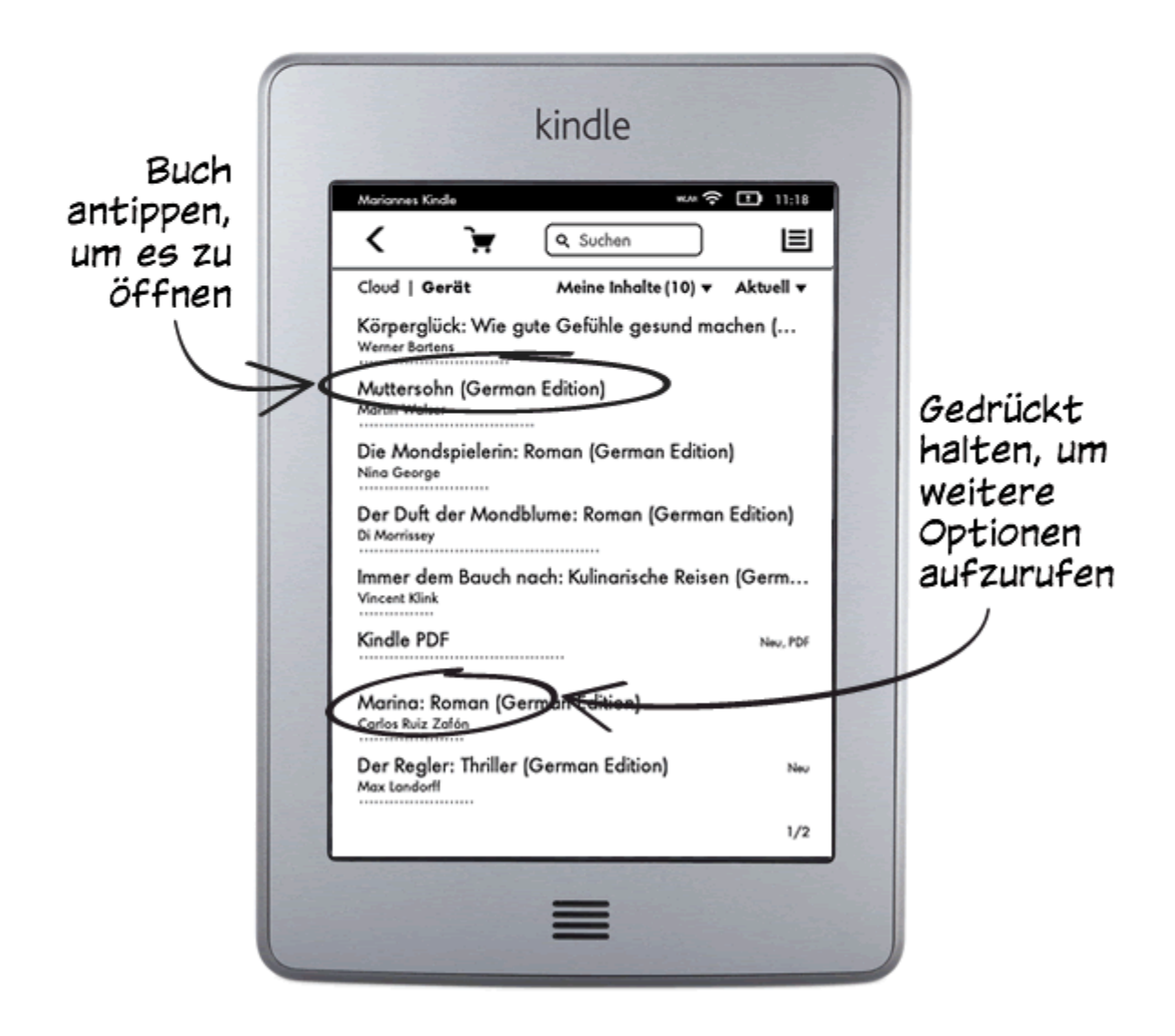

## Mehr dazu

Blättern Sie um, um weitere Funktionen zu entdecken oder drücken Sie die Startseite-Taste, um Ihren Kindle sofort zu benutzen.

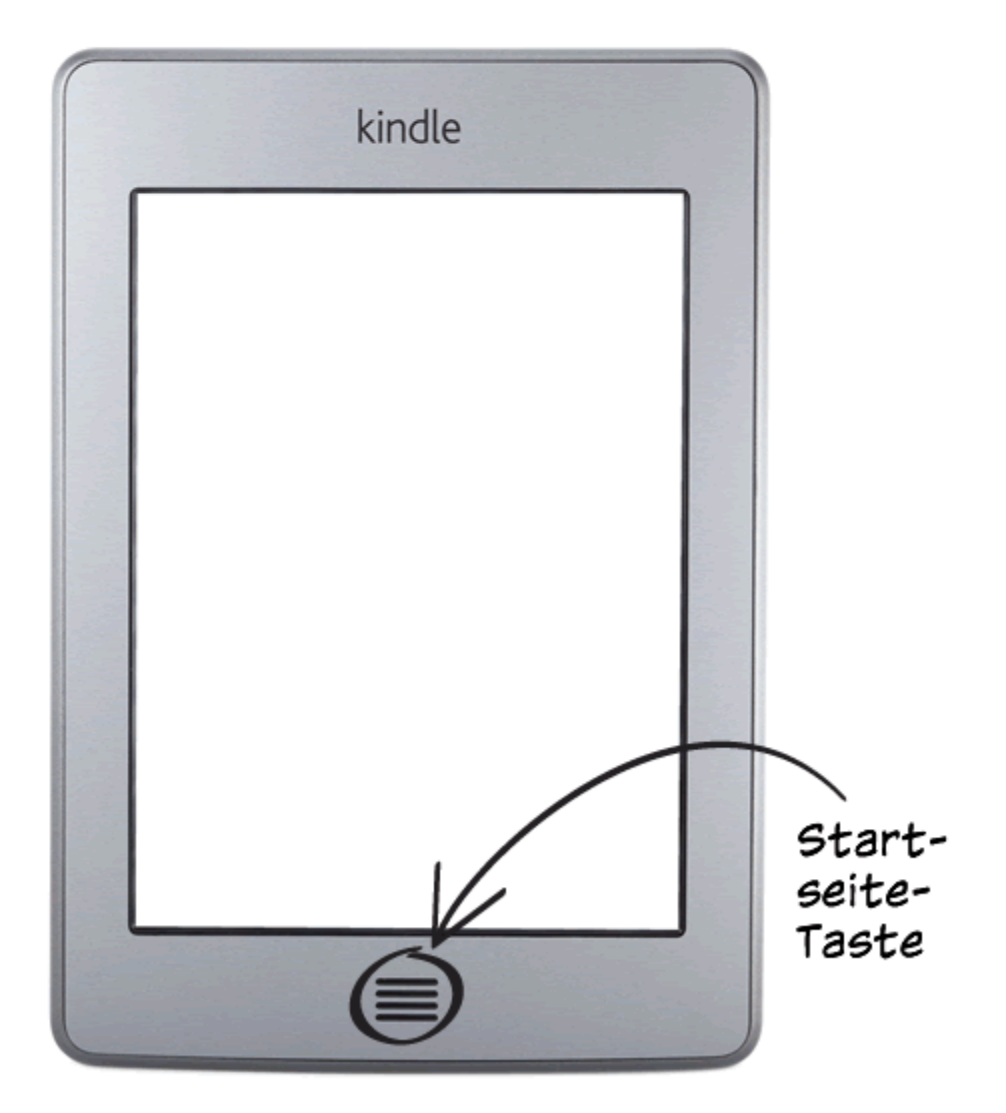

8

## Kapitel 1 Erste Schritte mit Ihrem Kindle

Diese Kurzanleitung macht Sie mit den Funktionen Ihres Kindle Touch vertraut. Abhängig von Ihrem Wohn- oder Aufenthaltsort sind einige Funktionen des Kindle möglicherweise nicht verfügbar. Bitte besuchen Sie die "Mein Kindle"-Seite auf www.kindle.com/support.

## Ihren Kindle Touch anmelden

Wenn Sie Ihren Kindle Touch online über Ihr Amazon-Konto gekauft haben, ist er bereits auf Ihren Namen registriert. Drücken Sie die Startseite-Taste und schauen Sie, ob in der Ecke oben links auf der Startseite Ihr Amazon-Benutzername erscheint. Wenn "Mein Kindle" oder der Name eines früheren Besitzers anstelle Ihres eigenen Amazon-Benutzernamen erscheint, müssen Sie das Gerät anmelden. Erfahren Sie in diesem Kapitel unter <u>Ihren Kindle Touch einrichten</u> mehr über das Einrichten und Anmelden Ihres Kindle.

### Kindle Touch-Steuerung

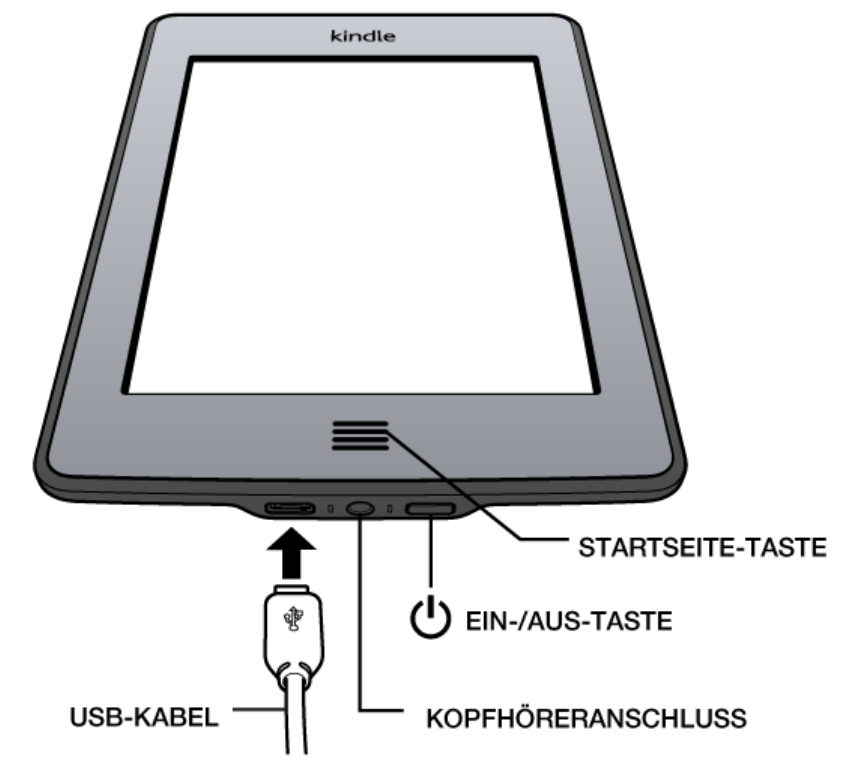

Zur Benutzung Ihres Kindle Touch müssen Sie nur einige einfache Steuerungen lernen.

**Startseite**: Diese erhöhte Taste führt Sie zur Startseite. Dort finden Sie eine Liste an Büchern und anderen Inhalten, die auf Ihrem Kindle gespeichert sind.

**Kopfhöreranschluss**: Verwenden Sie Kopfhörer, um ein Hörbuch, Hintergrundmusik oder Inhalte via Text-to-Speech zu hören.

**Anzeigeleuchte**: Dieses Licht leuchtet gelb, wenn Ihr Kindle auflädt, und grün, wenn die Batterie vollständig geladen ist.

**Ein-/Aus-Taste**: Drücken Sie die Ein-/Aus-Taste, um Ihren Kindle einzuschalten. Wenn Sie Ihren Kindle ganz ausschalten müssen, zum Beispiel im Flugzeug, halten Sie die Ein-/Aus-Taste sieben Sekunden lang gedrückt, bis der Bildschirm erlischt, und lassen Sie die Taste los.

Nach einigen Minuten Inaktivität geht Ihr Kindle automatisch in den Ruhemodus und auf dem Display erscheint ein Bildschirmschoner. Dieser statische Bildschirmschoner verbraucht keinerlei Strom. Drücken Sie kurz die Ein-/Aus-Taste, um Ihren Kindle in den Ruhemodus zu versetzen. Drücken Sie die Ein-/Aus-Taste, um Ihren Kindle aufzuwecken.

Wenn Ihr Kindle sich nicht einschalten lässt oder während der Benutzung nicht reagiert, können Sie einen Neustart durchführen, in dem Sie die Ein-/Aus-Taste 20 Sekunden lang gedrückt halten.

**Micro-USB-/Stromanschluss**: Sie können das mitgelieferte USB-Kabel benutzen, um Ihren Kindle zum Laden des Akkus und zum Übertragen von Daten an einen Computer anzuschließen. Um Ihren Kindle über die Steckdose zu laden, benötigen Sie für das USB-Kabel ein Netzteil (separat erhältlich).

Wenn das Gerät aufgeladen wird, erscheint ein Blitz auf dem Batteriesymbol oben auf der Startseite. Die Anzeigeleuchte an der Unterseite wird gelb, wenn die Batterie auflädt, und grün, wenn Sie vollständig geladen ist. Das Laden sollte mit einem Kindle-Adapter für die Steckdose höchstens vier Stunden dauern. Wenn Sie ein Ladegerät eines anderen Anbieters verwenden oder das Gerät via USB laden, sollte es ebenfalls nicht länger als vier Stunden dauern, kann aber auch je nach Leistungsfähigkeit der Hardware längere Zeit in Anspruch nehmen.

Wenn Sie Ihren Kindle per USB-Kabel über den Computer aufladen, können Sie ihn währenddessen verwenden, indem Sie das Gerät vom Computer trennen oder auswerfen, sodass der Kindle nicht mehr im USB-Modus ist.

- Windows: Klicken Sie mit der rechten Maustaste auf das Symbol "Hardware sicher entfernen" in der unteren rechten Ecke der Funktionsleiste und folgen Sie den Anweisungen auf dem Bildschirm, um den Kindle zu entfernen.
- **Mac OS X**: Klicken Sie in einem beliebigen Finder-Fenster auf die Auswerf-Taste neben dem Kindle oder ziehen Sie ihn vom Desktop in den Papierkorb.

Ihr Kindle beendet dann den USB-Modus, wird aber weiterhin aufgeladen. Wenn das Ladelicht in der unteren Ecke nicht aufleuchtet, stellen Sie sicher, dass das USB-Kabel korrekt am Kindle und am USB-Anschluss des Computers angeschlossen ist. Wenn Ihr Kindle immer noch nicht lädt, versuchen Sie es mit einem anderen USB-Anschluss oder einem anderen elektrischen Anschluss.

Falls Ihr Kindle an einen leistungsschwächeren USB-Port angeschlossen ist, wie sie bei gewissen Tastaturen und älteren Computern zu finden sind, kann es sein, dass er nicht genügend Strom erhält, um aufzuladen.

Lautsprecher: Unten auf der Rückseite Ihres Kindle befinden sich Stereolautsprecher für Audio-Inhalte. Wenn Sie Kopfhörer einstecken, werden die eingebauten Lautsprecher deaktiviert.

## Aktionen am Bildschirm

Ihr Kindle Touch hat einen Touchscreen. Viele Aktionen können Sie ausführen, indem Sie mit dem Finger auf den Bildschirm tippen oder darüber fahren. Tippen Sie einen Inhalt einfach an, um ihn auszuwählen. Tippen Sie zum Beispiel auf einen Buchumschlag oder den Titel auf Ihrer Startseite, um das Buch zu öffnen, oder tippen Sie auf eine Taste, um den Tastenbefehl auszuführen.

#### Virtuelle Tastatur

Ihr Kinde Touch verfügt über eine Bildschirmtastatur. Wenn Sie in das Suchfeld tippen oder etwas tun, das voraussetzt, dass Sie Informationen eingeben, erscheint die Tastatur automatisch am unteren Bildschirmrand. Tippen Sie auf die Buchstaben, um Ihre Auswahl einzugeben, und die entsprechenden Tasten, um zur nächsten Aktion überzugehen. Während Sie tippen erscheinen, basierend auf Ihrer Eingabe, Wortvorschläge über der Tastatur. Tippen Sie das Wort an, das Sie auswählen möchten. Tippen Sie auf die <sup>123!?</sup> -Taste, um Zahlen oder Sonderzeichen einzugeben. Mit der <sup>ABC</sup> -Taste kehren Sie zu der regulären Tastatur zurück. Tippen Sie die Umschalttaste <sup>①</sup>, um Großbuchstaben einzugeben. Wenn Sie eine Tastatur in einer anderen Sprache hinzufügen möchten, wählen Sie unter Einstellungen "Geräteoptionen" und "Sprache und Wörterbücher". Tippen Sie auf "Tastaturen". Wenn Sie mehrere Tastaturen ausgewählt haben, erscheint auf Ihrer Tastatur eine Globus-Taste <sup>()</sup>. Tippen Sie auf die Globus-Taste, um eine andere Tastatur auszuwählen.

Ihr Kindle unterstützt die Eingabe von diakritischen Zeichen und besonderen Buchstaben über die Tastatur. Halten Sie den Basisbuchstaben gedrückt, um seine Variationen aufzurufen. Halten Sie z. B. "a" gedrückt, um die Optionen "ä", "à" und "â" angezeigt zu bekommen.

#### Tippbereiche

Mit der EasyReach-Funktion des Kindle Touch können Sie Seiten in einem Buch, einer Zeitung oder einer Zeitschrift mühelos umblättern, während Sie das Gerät nur in einer Hand halten. Sie können auf eine fast beliebige Stelle auf dem Bildschirm tippen, um auf die nächste Seite zu gelangen. Der Bereich ist groß genug, um ihn anzutippen, unabhängig davon, ob Sie das Gerät in der linken oder der rechten Hand halten. Wenn Sie den Bildschirm am linken Bildschirmrand antippen, gelangen Sie zur vorangehenden Seite. Die EasyReach-Tippbereiche verändern sich, je nachdem, ob Sie den Kindle im Hoch- oder Querformat verwenden. Beim Lesen können Sie die Bildschirmausrichtung ändern, indem Sie auf die Menütaste tippen und dann das Hoch- oder Querformat auswählen. Bitte beachten Sie, dass die angezeigte Option von der aktuellen Ausrichtung Ihres Kindle abhängt.

#### Hochformat

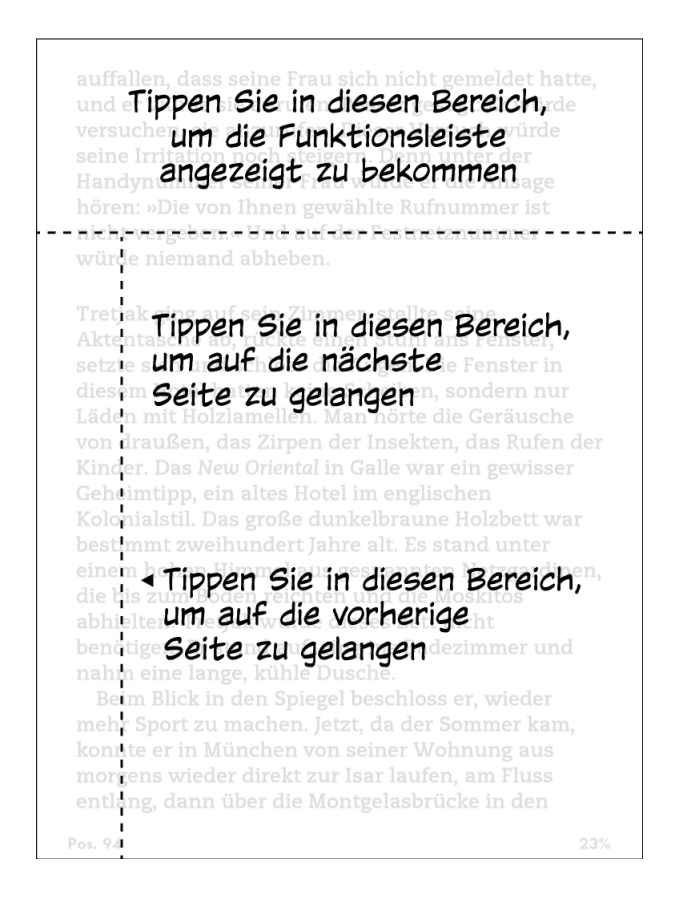

#### Querformat

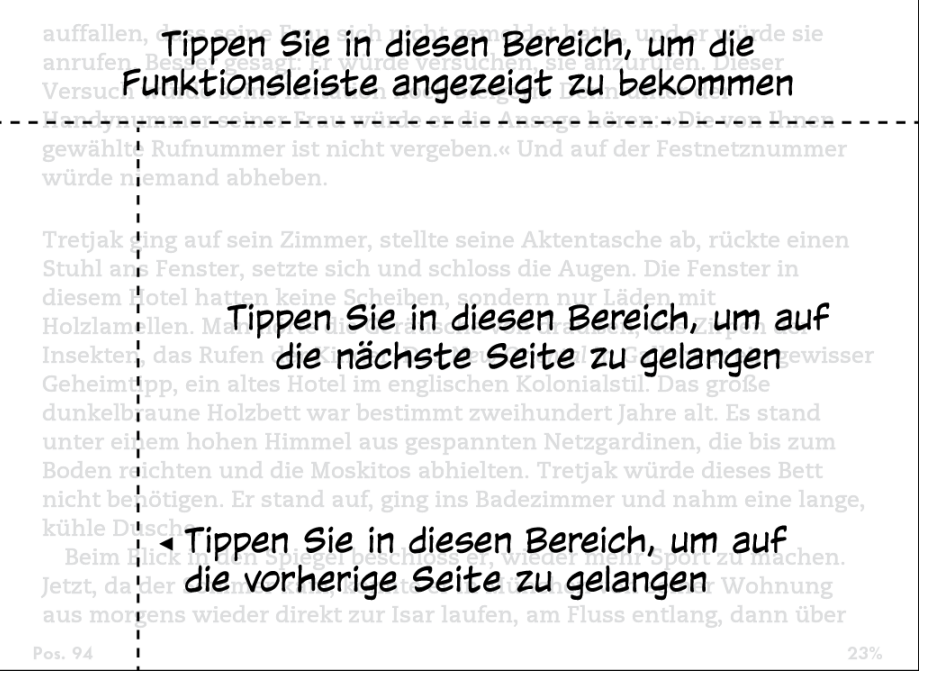

Sie können auch die Seiten umblättern, indem Sie mit Ihrem Finger über den Bildschirm fahren. Fahren Sie mit Ihrem Finger von rechts nach links über den Bildschirm, um auf die

nächste Seite zu gelangen. Um auf die vorangehende Seite zu gelangen, streichen Sie mit Ihrem Finger von links nach rechts über den Bildschirm.

#### Funktionsleisten

Über EasyReach können Sie den oberen Bildschirmrand antippen, um eine Funktionsleiste mit folgenden Optionen aufzurufen:

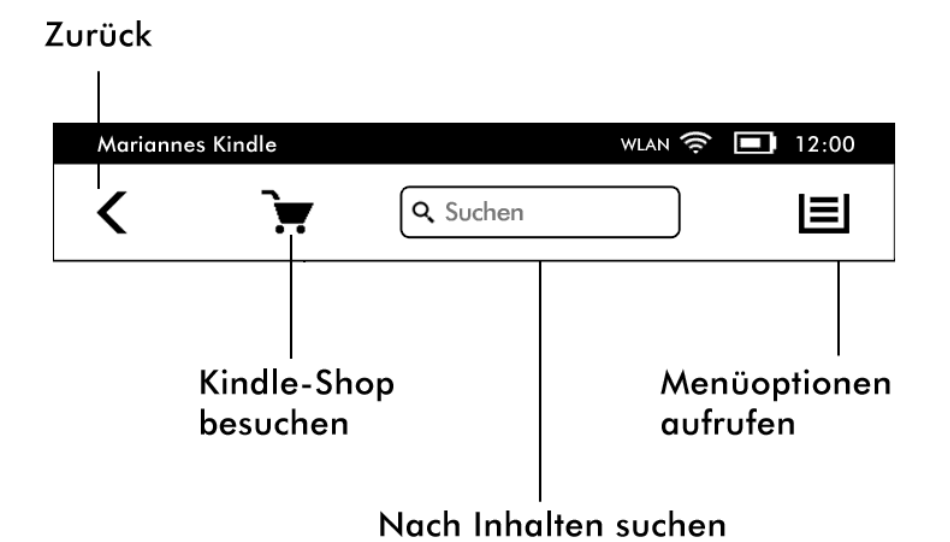

**Zurück**: Benutzen Sie diese Schaltfläche, um Ihre vorherigen Schritte zurückzuverfolgen. So können Sie z. B. einem Link aus einem Buch folgen und anschließend über die Zurück-Schaltfläche wieder zu Ihrer Position im Buch gelangen.

**Kindle-Shop**: Mithilfe dieser Schaltfläche gelangen Sie zum Kindle-Shop. Um diese Funktion zu verwenden, muss Ihr Kindle eine aktive WLAN- oder 3G-Verbindung haben.

**Suchen**: Tippen Sie in dieses Feld, um die Bildschirmtastatur aufzurufen. Links des Suchfeldes können Sie verschiedene Bereiche für Ihre Suche auswählen: "Dieses Buch" (nicht verfügbar, wenn Sie von der Startseite aus suchen), "Meine Inhalte" (durchsucht Ihre Cloud sowie die Inhalte auf Ihrem Kindle nach Titel und Autor), "Kindle-Shop", "Wörterbuch" und "Wikipedia". Nachdem Sie Ihre Wahl getroffen haben, tippen Sie auf die Pfeiltaste oder drücken Sie die Eingabetaste der Tastatur, um die Suche zu starten. Um die Suche zu verlassen, tippen Sie auf das X an der rechten Seite der Suchleiste.

**Menü**: Diese Taste ruft eine Liste mit Optionen auf. Die Menüs sind kontextabhängig, das heißt, sie verändern sich und zeigen, je nachdem wozu Sie das Gerät gerade verwenden, die entsprechenden Optionen an. Zum Beispiel gehören zu den Menüoptionen der Startseite eines Kindle mit Spezialangeboten die Funktionen "Im Kindle-Shop einkaufen", "Spezialangebote ansehen", "Listen-" bzw. "Coveransicht", "Neue Sammlung erstellen", "Synchronisieren und Inhalte suchen", "Einstellungen" und "Beta-Funktionen". Inhalte auf der Startseite können Sie sich in der standardmäßigen Coveransicht oder der herkömmlichen Listenansicht anzeigen lassen.

Wenn Sie ein Buch lesen, gehören zu dessen spezifischen Menüpunkten "Buchbeschreibung", "Hoch-" bzw. "Querformat", "Synchronisiere zuletzt gelesene Seite", "Lesezeichen hinzufügen", "Anmerkungen anzeigen", "Lesefortschritt" und "Über den Autor". Bitte beachten Sie, dass "Über den Autor" nur bei Büchern verfügbar ist, die ein Autorenprofil unterstützen. Wenn das Buch Text-to-Speech unterstützt, enthält das Menü die Option "Text-to-Speech einschalten".

Eine zweite Funktionsleiste erscheint, wenn Sie ein Buch lesen.

| Mariannes Kindle 🛛 🛛 🕫 🔳 12    |                                                         |                  |                    |                       |  |           |  |
|--------------------------------|---------------------------------------------------------|------------------|--------------------|-----------------------|--|-----------|--|
| K 🔭 🔍                          |                                                         | Q Su             | chen               |                       |  |           |  |
| Αα                             |                                                         | Gehe zu          |                    | Sync                  |  | Empfehlen |  |
|                                | Antippen, um eine<br>Stelle in Ihrem Buch<br>aufzurufen |                  |                    |                       |  |           |  |
| Antippo<br>Schrift-<br>einzust | die<br>extopti                                          | Antipp<br>zu syn | ben, ur<br>Ichroni | n Ihr Gerät<br>sieren |  |           |  |

**Aa**: Öffnet die Schrift- und Textoptionen Ihrer Kindle eBooks, einschließlich Schriftgröße, Schriftart, Zeilenabstand und Verleger-Schriftarten.

**Gehe zu**: Die gezeigten Optionen hängen vom Inhalt ab, den Sie lesen, beinhalten aber in der Regel "Anfang", "Seite oder Position" und die Titel der Kapitel.

**X-Ray**: Mit X-Ray können Sie die Struktur eines Buches durch bloßes Antippen erforschen. Beispielsweise können Sie sich alle Passagen in einem Buch anzeigen lassen, in denen spezifische Ideen, fiktive Personen, historische Persönlichkeiten sowie Orte und Themen erwähnt werden. Wenn X-Ray für ein Buch nicht zur Verfügung steht, ist die Taste deaktiviert oder wird durch die Sync-Taste ersetzt.

**Empfehlen**: Tippen Sie auf diese Schaltfläche, um Ihre Gedanken mit anderen Lesern zu teilen.

#### Funktionsleiste für Zeitungen und Zeitschriften

Wenn Sie eine Zeitung oder Zeitschrift lesen, sind die Funktionsleisten zu diesem Zweck entsprechend angepasst. Um die Funktionsleiste einzublenden, tippen Sie oben auf den Bildschirm.

Antippen, um zu einer hierarchischen Auflistung der Rubriken und Artikel in dieser Ausgabe zu gelangen

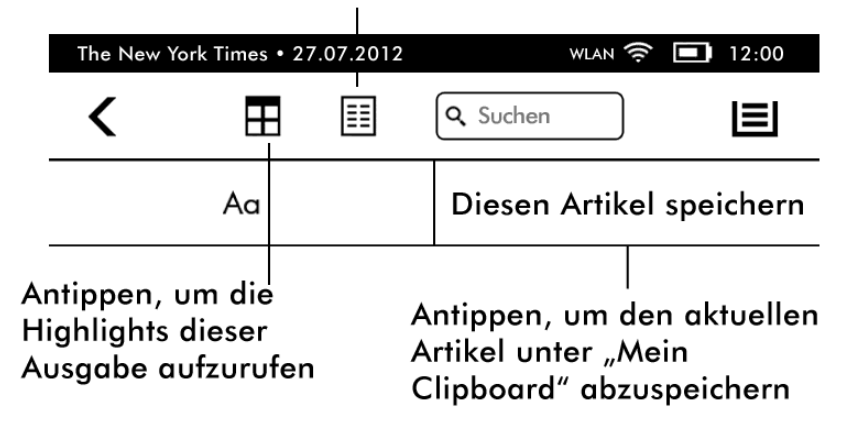

Übersicht: Antippen, um zur Rubrikenübersicht zurückzukehren.

**Rubriken und Artikel**: Antippen, um zu einer hierarchischen Auflistung der Rubriken und Artikel einer Zeitung oder Zeitschrift zu gelangen. Diese Option ist in Blogs nicht verfügbar.

Wenn Sie eine Zeitung oder Zeitschrift lesen und sich in einem Artikel befinden, steht Ihnen eine zweite Funktionsleiste mit den folgenden Optionen zur Verfügung:

**Aa**: Öffnet die Schrift- und Textoptionen für Zeitungen oder Zeitschriften, einschließlich Schriftgröße, Schriftart, Zeilenabstand und Rändern.

**Artikel speichern**: Speichert einen kompletten Zeitungs- oder Zeitschriftenartikel unter "Mein Clipboard" ab. "Mein Clipboard" befindet sich auf Ihrer Startseite und enthält Ihre Notizen, Lesezeichen, Markierungen und gespeicherten Artikel.

#### Hörbuch-Funktionsleiste

Eine zweite Funktionsleiste erscheint unten auf dem Bildschirm, wenn Sie ein Hörbuch öffnen:

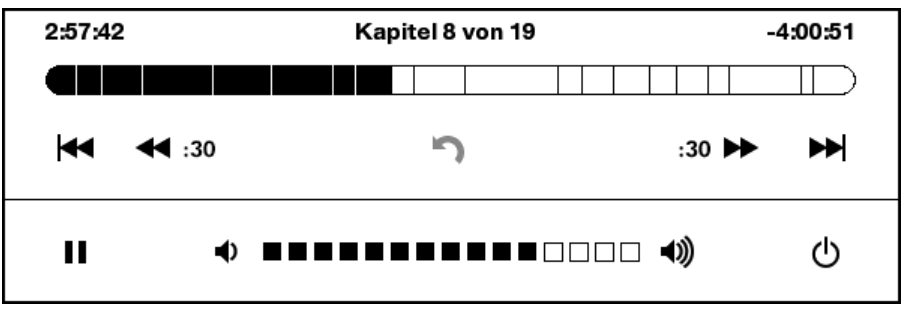

**Fortschrittsanzeige**: Zeigt Ihren Fortschritt innerhalb der Kapitel sowie die verstrichene Zeit und die verbleibende Zeit im Hörbuch an.

**Vorheriges und nächstes Kapitel**: Ermöglicht Ihnen, zwischen den Kapiteln zu navigieren.

**30-Sekunden**: Tippen Sie auf diese Schaltflächen, um von Ihrer aktuellen Position aus in 30-Sekunden Schritten vor- oder zurück zu springen.

**Rückwärts**: Tippen Sie dieses Symbol, um an die letzte Position in Ihrem Buch zurück zu springen.

**Abspielen und Pause**: Tippen Sie auf diese Schaltflächen, um das Hörbuch abzuspielen oder zu unterbrechen.

Lautstärkeregler und Lautsprechertaste: Mit dem Schieberegler und der Lautsprechertaste können Sie die Lautstärke anpassen.

## Statusanzeigen

Oben auf der Startseite sehen Sie Anzeigen und Symbole, die Ihnen den Status Ihres Kindle Touch anzeigen. Um diese Anzeigen innerhalb eines Buches oder eines Dokuments zu sehen, tippen Sie oben auf den Bildschirm, um die Funktionsleisten aufzurufen.

#### WLAN-/3G-Statusanzeige

Der Amazon Whispernet-Service stellt Ihnen drahtlos Inhalte für Ihren Kindle zur Verfügung, wo und wann Sie möchten. Ihr Kindle kann sich dank der integrierten WLAN-Fähigkeit mit dem Whispernet verbinden; einige Modelle verfügen auch über die kostenlose Mobilfunkverbindung 3G, um sich mit Whispernet zu verbinden. Je mehr Balken die WLAN- oder 3G-Statusanzeige anzeigt, desto stärker ist das Signal.

₩LAN 夺

£3

Ihr Kindle ist über WLAN mit Whispernet verbunden.

Ihr Kindle ist via 3G-Mobilfunk mit Whispernet verbunden. Alternativ sehen Sie neben der Signalstärkeanzeige möglicherweise ein Zeichen für ein EDGE- oder GPRS-Netzwerk (nur beim Kindle 3G).

#### Batterie-Statusanzeige

Die Kindle-Batterieanzeige zeigt den jeweiligen Status des Akkus, während er sich entlädt. Bitte beachten Sie, dass sich bei schlechtem Empfang des Drahtlossignals der Batterieverbrauch erhöhen kann.

#### Aktivitätsanzeige

Dieses Zeichen erscheint in der linken oberen Ecke Ihres Kindle-Bildschirms, wenn er nach einem Netzwerk sucht oder sich damit verbindet, neue Inhalte herunterlädt, synchronisiert und nach neuen Inhalten oder einem Artikel sucht, eine große PDF-Datei öffnet oder eine Webseite lädt.

#### Symbol für Kindersicherung

Dieses Symbol erscheint, wenn die Kindersicherung auf Ihrem Kindle aktiviert ist. Mit der Kindersicherung können Sie den Zugang zum Beta-Webbrowser, zum Kindle-Shop und zu den in der Cloud gespeicherten Inhalten sperren. Eltern können diese Funktion verwenden, um zu verhindern, dass Kinder ohne Erlaubnis Artikel kaufen oder online unangebrachte Inhalte anschauen. 15

## Ihren Kindle Touch einrichten

Wenn Sie diese Anleitung lesen, haben Sie wahrscheinlich die Einrichtung Ihres Kindle abgeschlossen. Um einen Kindle anzumelden, der bereits registriert ist, tippen Sie auf der Startseite auf die Menütaste und wählen Sie "Einstellungen". Auf der Seite Einstellungen tippen Sie auf "Anmelden" und wählen die jeweilige Option aus, um den Anmeldeprozess zu starten.

#### **Netzwerk-Verbindung**

Bücher, Zeitschriften und andere Produkte werden über die eingebaute Netzwerkverbindung direkt an Ihren Kindle übermittelt. Wenn Ihr Kindle sowohl WLAN- als auch 3G-Verbindung anbietet, verwenden Sie vorzugsweise WLAN, um die Produkte schneller herunterzuladen. Sie können sich zu Hause oder an einem beliebigen Hotspot weltweit mit einem WLAN-Netzwerk verbinden.

Um zu sehen, welche WLAN-Netzwerke verfügbar sind, tippen Sie zunächst auf die Menütaste, dann auf "Einstellungen". Wählen Sie "WLAN-Netzwerke" aus und tippen Sie den Namen des Netzwerks an, das Sie benutzen möchten. Wenn sich neben dem Namen des Netzwerks ein Schloss-Symbol befindet, ist dieses Netzwerk passwortgeschützt. Tippen Sie auf "Aktualisieren", um nach verfügbaren WLAN-Netzwerken zu suchen. Bitte beachten Sie, dass Ihr Kindle keine ad-hoc- (oder Peer-to-Peer-) WLAN-Netzwerke unterstützt.

Ihr Kindle erkennt WLAN-Netzwerke mit einem WPS-kompatiblen Router. Um eine Netzwerkverbindung über WPS herzustellen, wählen Sie auf Ihrem Kindle das drahtlose Netzwerk aus, das Sie verwenden wollen. Drücken Sie danach auf die WPS-Taste Ihres Routers und wählen Sie während der WLAN-Einrichtung das WPS-Symbol auf Ihrem Kindle. Sobald Sie erfolgreich mit einem Netzwerk verbunden sind, zeigt die WLAN-Statusanzeige die Signalstärke des Netzwerks an.

Kindle Touch 3G-Modelle verwenden dieselbe Technologie wie Mobiltelefone und sind deshalb von der Mobilfunkabdeckung in einem Gebiet abhängig. Ein 3G-Kindle verbindet sich automatisch mit einem 3G-Netzwerk. Wenn die 3G-Signalstärke nicht ausreicht, verbindet er sich mit den langsameren GPRS- oder EDGE-Netzwerken. Ihr Kindle schaltet 3G automatisch aus, wenn Sie sich mit einem WLAN-Netzwerk mit stärkerem Signal verbinden. Wenn Sie die WLAN-Verbindung trennen oder sich außerhalb der WLAN-Reichweite befinden, verbindet sich der Kindle automatisch wieder mit 3G.

Um die Drahtlosverbindung auszuschalten, gehen Sie auf die Startseite, tippen auf die Menütaste und wählen "Drahtlosverbindung ausschalten". Downloads von Zeitungen und Zeitschriften und andere fällige Aktualisierungen, die eine Drahtlosverbindung benötigen, werden ausgeführt, sobald Sie die Drahtlosverbindung wieder aktivieren. Das Ausschalten der Drahtlosverbindung deaktiviert sowohl die 3G- als auch die WLAN-Verbindung.

#### Spezialangebote und gesponserte Bildschirmschoner

Wenn Sie einen Kindle mit Spezialangeboten besitzen, erhalten Sie Spezialangebote und gesponserte Bildschirmschoner, die nur auf der Startseite erscheinen und nicht innerhalb eines Buches. Spezialangebote und gesponserte Bildschirmschoner sind nicht in allen Ländern verfügbar.

#### Bildschirmschoner

Wenn sich Ihr Gerät im Ruhemodus befindet, wird ein Spezialangebot auf Ihrem Bildschirmschoner angezeigt. Um weitere Angebotsdetails anzusehen, müssen Sie Ihren Kindle aktivieren und auf Ihrer Startseite auf das Banner am unteren Bildschirmrand tippen. Spezialangebote und gesponserte Bildschirmschoner werden regelmäßig aktualisiert, wenn Ihr Kindle mit einem Netzwerk verbunden ist.

#### Werbebanner mit Spezialangeboten

Unten auf der Startseite wird Werbung für Spezialangebote angezeigt. Wenn Sie zusätzliche Details sehen möchten, tippen Sie auf die Werbung. Alle verfügbaren Spezialangebote sind auf Ihrem Kindle gespeichert.

So können Sie alle verfügbaren Spezialangebote ansehen:

- 1. Tippen Sie zunächst auf die Startseite-Taste, dann auf die Menütaste.
- 2. Tippen Sie auf "Spezialangebote anzeigen".
- 3. Tippen Sie auf ein beliebiges verfügbares Angebot, um die Details anzuschauen.

Beachten Sie bitte, dass der Kauf eines Spezialangebotes nicht sofort bearbeitet wird, wenn Ihr Kindle offline ist. Der Kauf gelangt in die Warteschlange und die Transaktion wird automatisch abgeschlossen, wenn Sie sich das nächste Mal mit einem Netzwerk verbinden.

## **Empfohlene Inhalte**

Wenn Sie die Coveransicht gewählt haben, zeigt die Startseite Ihres Kindle empfohlene Inhalte aus dem Kindle-Shop an, z.B. Tipps der Redaktion. Wenn Sie darauf tippen, werden Sie zum Kindle-Shop weitergeleitet, wo Sie zusätzliche Informationen erhalten, Kundenrezensionen lesen und einkaufen können. Fahren Sie mit dem Finger über den Bildschirm oder tippen Sie darauf, um zusätzliche Inhalte angezeigt zu bekommen.

## Kapitel 2 Kindle-Inhalte beziehen und verwalten

#### Immer und überall im Kindle-Shop stöbern

Im Kindle-Shop finden Sie eine große Auswahl an Kindle-Büchern, Kindle-Singles, Zeitungen, Zeitschriften und Blogs, Audible-Hörbüchern sowie beliebten Spielen und Active Content. Um auf den Shop zuzugreifen, tippen Sie oben auf den Bildschirm, um die Funktionsleiste aufzurufen, und dann auf das Einkaufswagen-Symbol. Sie können die Funktion "Im Kindle-Shop einkaufen" auch in einigen anderen Menüs auswählen.

Um sich innerhalb des Kindle-Shops zu bewegen, klicken Sie auf ein Genre, das Sie interessiert, und fahren Sie mit dem Finger nach rechts oder links bzw. nach oben oder unten, um sich auf der Seite und innerhalb der Titel zu bewegen. Sie können nach einem Titel suchen, innerhalb der Kategorie stöbern oder die aktuellsten Bestseller und für Sie zusammengestellte Empfehlungen anschauen. Im Kindle-Shop finden Sie die Details zu den Titeln, können Kundenrezensionen lesen und sogar eine Leseprobe des Buches herunterladen.

Wenn Sie sich zum Kauf entscheiden, verwendet der Kindle-Shop Ihre sichere Amazon 1-Click-Zahlungsmethode. Nachdem Sie die Bestellung aufgegeben haben, liefert der Amazon Whispernet-Dienst die Artikel über die Drahtlosverbindung direkt an Ihren Kindle. Bücher werden sofort auf den Kindle heruntergeladen, in der Regel in weniger als 60 Sekunden. Zeitungen, Zeitschriften und Blogs werden sofort nach Erscheinen auf das Gerät geliefert – oftmals bevor sie in gedruckter Form erhältlich sind. Wenn Ihr Kindle bei Erscheinen einer neuen Zeitung oder Zeitschrift nicht mit einem Drahtlosnetzwerk verbunden ist, wird diese Ausgabe automatisch beim nächsten Verbinden heruntergeladen. Falls Ihr Kindle mit einem Drahtlosnetzwerk verbunden war, bevor er in den Ruhemodus übergegangen ist, empfängt er weiterhin Ihre Abonnements, während er sich im Ruhemodus befindet.

Sie können Ihren Kindle auch synchronisieren, damit Inhalte, die Sie über eine Kindle App oder andere Kindle-Geräte gekauft haben, zur Verfügung stehen. Lesen Sie z.B. mit der Kindle Lese-App einige Seiten auf Ihrem iPhone, iPad oder Android-Gerät und fahren Sie auf Ihrem Kindle an genau der Stelle fort, an der Sie aufgehört haben. Diese Einstellung können Sie auf der "Mein Kindle"-Seite vornehmen, die Sie über www.kindle.com/support erreichen. Weitere Informationen finden Sie unter Kindle-Inhalte auf anderen Geräten lesen.

## Audible Hörbücher

Im Kindle-Shop finden Sie Tausende von Audible Hörbüchern einschließlich Bestsellern der *New York Times*. Neben Hörbüchern finden Sie im Kindle-Shop Ausgaben von Radio-Shows, Komödien und Reden. Sie können diese Inhalte entweder über die eingebauten Lautsprecher oder mit Ihren Kopfhörern anhören.

Wegen ihrer Dateigröße können Hörbücher drahtlos nur mittels WLAN auf Ihren Kindle übertragen werden. Sollte WLAN an Ihrem aktuellen Standort nicht verfügbar sein und Ihr Kindle-Modell mit 3G ausgestattet sein, können Sie trotzdem Audible-Inhalte kaufen. Der Inhalt wird automatisch heruntergeladen, sobald Ihr Kindle das nächste Mal eine WLAN-Verbindung hat. Alternativ können Sie Ihrem Hörbuchkauf auf Ihren Computer herunterladen und dann via USB-Kabel auf Ihr Kindle-Gerät übertragen.

Audible.de bietet vier verschiedene Hörbuchformate an. Kindle ist mit Format 4 und Audible Enhanced Audio (AAX) kompatibel. Format 2, Format 3 und Hörbücher aus anderen Quellen werden nicht unterstützt.

#### Geräte- und Cloud-Speicher

Inhalte, die nicht auf Ihr Gerät heruntergeladen wurden, werden sicher in der Cloud (ehemals Archiv) gespeichert und stehen Ihnen dort zur Verfügung. Dies betrifft all Ihre Bücher sowie aktuelle Ausgaben von Zeitungen und Zeitschriften. Tippen Sie oben links auf der Startseite auf "Cloud", um den Inhalt Ihrer Cloud angezeigt zu bekommen. Wenn Sie Ihre persönlichen Dokumente per E-Mail an Ihren Kindle geschickt und auf der "Mein Kindle"-Seite die Archivierung aktiviert haben, werden diese ebenfalls in der Cloud gespeichert.

Tippen Sie auf "Gerät", um auf Ihrem Kindle gespeicherte Inhalte angezeigt zu bekommen. Falls Sie vorhaben, offline zu gehen, wechseln Sie zur Cloud und laden Sie alle Inhalte auf Ihren Kindle herunter, die Sie benötigen, während Sie offline sind.

Wenn Sie Inhalte, die sich in Ihrer Cloud befinden, herunterladen möchten, tippen Sie von der Startseite aus auf "Cloud" und wählen Sie die Inhalte aus, die Sie auf Ihrem Kindle wiederherstellen möchten. Sie können den Download abbrechen, indem Sie auf den Titel des Elements tippen. Sobald Sie einen Inhalt heruntergeladen haben, können Sie ihn entweder von der Startseite aus oder direkt aus der Cloud heraus öffnen. Gehen Sie nach derselben Methode vor, wenn Sie zuvor erworbene Inhalte auf einen neuen Kindle herunterladen möchten.

Auf der Seite "Mein Kindle" (unter www.kindle.com/support) können Sie ganz einfach die Inhalte Ihres Kindle, die Einstellungen und Ihr Konto in einem Webbrowser ansehen und verwalten.

#### Inhalte vom Ihrem Kindle entfernen

Halten Sie auf der Startseite den Namen oder das Cover eines Elements gedrückt, um es zu löschen und Speicherplatz auf Ihrem Kindle freizugeben. Wählen Sie in der Dialogbox "Vom Gerät entfernen" aus. Diese Option kann abhängig vom jeweiligen Inhalt variieren. Ihre Inhalte bleiben in der Cloud gespeichert und können später erneut heruntergeladen werden.

Wenn Sie Ihre persönlichen Dokumente per E-Mail an Ihren Kindle geschickt und auf der "Mein Kindle"-Seite, die Sie über www.kindle.com/support erreichen, die Archivierung persönlicher Dokumente aktiviert haben, werden diese in der Cloud gespeichert. Dateien, die Sie über ein USB-Kabel auf Ihren Kindle übertragen haben, werden dauerhaft entfernt. Weitere Informationen zum Verwalten persönlicher Dokumente finden Sie unter <u>Persönliche Dokumente mitnehmen und lesen</u>. Zeitungen und Zeitschriften: Ältere Zeitungsausgaben oder Zeitschriften werden auf der Startseite in einer Sammlung mit dem Titel "Zeitschriften: Ältere Ausgaben" aufbewahrt. Ausgaben, die älter sind als sieben Ausgaben, werden automatisch gelöscht, um Platz für neue Inhalte zu schaffen. Die Anzeige "Läuft ab" neben der Ausgabe zeigt an, dass diese bald gelöscht wird.

Es gibt zwei verschiedene Möglichkeiten, eine Kopie einer Ausgabe zu behalten:

- Halten Sie auf der Startseite den Namen oder das Cover der Ausgabe, die Sie aufbewahren möchten, gedrückt. Wählen Sie "Diese Ausgabe behalten" aus den Optionen aus.
- Tippen Sie innerhalb der Ausgabe auf die Menütaste und wählen Sie "Diese Ausgabe behalten" aus.

#### Ihre Kindle-Bibliothek verwalten

Ihr Kindle kann Tausende von digitalen Büchern, persönlichen Dokumenten, Zeitungen, Blogs, Zeitschriften, Hörbüchern sowie Active Content speichern, die in diesem Leitfaden gemeinsam als "Inhalt" bezeichnet werden. Tippen Sie auf die Startseite-Taste, um eine Liste der Inhalte auf Ihrem Kindle Touch angezeigt zu bekommen. Um zu sehen, wie viel Speicherplatz Sie noch zur Verfügung haben, tippen Sie auf der Startseite auf die Menütaste und wählen "Einstellungen". Auf der Seite Einstellungen tippen Sie auf die Menütaste und wählen "Geräteinfo".

Ihre Inhalte sind standardmäßig nach Aktualität sortiert, d.h. dass neue Inhalte und Inhalte, die Sie gerade lesen, ganz oben erscheinen. Sie können die Sortierung ändern, indem Sie oben in der Kopfzeile auf die aktuelle Sortierung tippen, um andere verfügbare Sortieroptionen angezeigt zu bekommen. Elemente, die Sie in der Cloud gespeichert haben, können Sie ebenfalls sortieren.

Um Ihre Inhalte nach der Art des Inhalts zu filtern, tippen Sie auf der Startseite unterhalb der Funktionsleiste auf "Meine Inhalte". Die Filteroptionen schließen "Alle Inhalte", "Bücher", "Zeitschriften", "Audible", "Dokumente" und "Active Content" ein. Sie können auch die in der Cloud gespeicherten Inhalte filtern.

Um zu einem bestimmten Titel oder einer Seite zu wechseln, tippen Sie auf der Startseite auf die Seitenzahl. 1/2 bedeutet z. B., dass Sie sich auf Seite 1 befinden und insgesamt 2 Seiten mit Inhalten auf Ihrem Kindle haben. Geben Sie in das Dialogfeld die Nummer der Seite, die Sie besuchen möchten, oder den Anfangsbuchstaben des Titels oder Autors (abhängig von Ihrer aktuellen Sortierung) ein.

Um mehr Informationen über einen Inhalt zu erhalten und auf ein Menü mit anwendbaren Optionen zuzugreifen, gehen Sie auf die Startseite und halten Sie dessen Cover (bzw. den Inhaltsnamen, falls Sie die Listenansicht verwenden) gedrückt. Die Menüoptionen variieren, können aber Auswahlmöglichkeiten wie "Zur Sammlung hinzufügen", "Gehe zu…", "Buchbeschreibung", "In diesem Buch suchen", "Anmerkungen anzeigen" und "Vom Gerät entfernen" enthalten. Die Menüs für Hörbücher können die Optionen "Wiedergabe wiederaufnehmen", "Von Anfang an wiedergeben" und "Hörbuch löschen" enthalten.

#### Sammlungen

Wenn Sie viele Inhalte auf Ihrem Kindle speichern, können Sie Sammlungen anlegen, um einfacher darauf zugreifen zu können. Sie können jeder Sammlung beliebig viele Inhalte

hinzufügen, beispielsweise Bücher, Hörbücher, Active Content und persönliche Dokumente. Zudem können Inhalte zu mehreren Sammlungen hinzugefügt werden. Ihr Kindle Touch wird den Inhalt Ihrer Startseite nach Sammlungen sortieren, sobald Sie Ihre erste Sammlung erstellt haben.

Um eine neue Sammlung zu erstellen:

- 1. Tippen Sie auf der Startseite auf die Menütaste.
- 2. Wählen Sie "Neue Sammlung anlegen".
- 3. Verwenden Sie die Tastatur, um einen Namen für Ihre Sammlung einzugeben, und tippen Sie auf "OK". Es erscheint ein Dialogbildschirm mit jenen Inhalten Ihres Kindle, die der Sammlung hinzugefügt werden können. Bitte beachten Sie, dass Zeitungen, Zeitschriften und Blogs nicht zu Sammlungen hinzugefügt werden können.
- **4.** Tippen Sie auf das Kästchen neben einem Artikel, um den Titel der Sammlung hinzuzufügen, und tippen Sie auf "Fertig", wenn Sie fertig sind.

Sie können Inhalte zu einem späteren Zeitpunkt hinzufügen oder entfernen. Tippen Sie dazu innerhalb einer Sammlung die Menütaste und wählen Sie "Inhalte hinzufügen/entfernen". Zu den weiteren Optionen gehören "Sammlung umbenennen" und "Sammlung löschen". Bitte beachten Sie, dass beim Löschen einer Sammlung der auf Ihrem Kindle Touch gespeicherte Inhalt nicht entfernt wird. Auf Ihrem Kindle Touch gespeicherte Inhalte, die früher der Sammlung zugeordnet waren, erscheinen nach dem Löschen der Sammlung auf der Startseite.

## Kapitel 3 Auf dem Kindle lesen

## Die Kindle Touch-Bildschirmtechnologie verstehen

Ihr Kindle verwendet eine hochauflösende Bildschirmtechnologie, die sogenannte elektronische Tinte (E Ink). Er verfügt über ein reflektives Display, d.h., dass Sie die Schrift klar lesen können, sogar bei hellem Sonnenlicht. Wie Bücher und Zeitschriften verwendet E Ink Tinte, aber sie zeigt die Tintenpartikel elektronisch an.

Beim Umblättern der Seiten kann es "aufblitzen". Dies gehört zum Aktualisierungsprozess der E Ink. Der Kindle blättert die Seiten standardmäßig schnell und flüssig um und reduziert die Zahl des Aufblitzens auf ein Minimum. Um die Seite bei jedem Umblättern zu aktualisieren, tippen Sie auf der Startseite auf die Menütaste und wählen Sie "Einstellungen". Tippen Sie auf "Leseoptionen" und benutzen Sie die Einstellungen zum Aktualisieren der Seite, um Ihre Präferenzen zu setzen.

### Die Textanzeige anpassen

Mit dem Kindle können Sie rasch die Formatierung eines Buches, einer Zeitung oder einer Zeitschrift anpassen. Um während des Lesens zu diesen Einstellungen zu gelangen, tippen Sie oben auf den Bildschirmrand, um die Funktionsleisten angezeigt zu bekommen, und tippen dann auf das Textsymbol (Aa). Es erscheint ein Dialogfeld, in dem Sie die Schriftgröße, Schriftart, Zeilenabstand und die Ränder auf dem Kindle-Bildschirm verändern können. Bei ausgewählten Büchern ist die Option Verleger-Schriftart verfügbar, die die Möglichkeit bietet, vom Verleger eingebettete Schriftarten zu verwenden.

## **Comic-Bücher und Manga**

Comic-Bücher und Manga werden dank der Kindle Panel View jetzt lebendig. Doppeltippen Sie auf den Bildschirm, um die Kindle Panel View aufzurufen. Fahren Sie mit Ihrem Finger über den Bildschirm oder tippen Sie auf die Seiten des Bildschirms, um zwischen den Bildern zu wechseln. Doppeltippen Sie erneut auf den Bildschirm, um die Panel View zu verlassen.

## Kinderbücher

Kinderbücher auf Ihrem Kindle beinhalten jetzt Kindle Text Pop-up, um das Leseerlebnis zu verbessern. Sie können zwischen Text Pop-up-Abschnitten wechseln, indem Sie mit Ihrem Finger über den Bildschirm fahren oder auf die Seiten des Bildschirms tippen. Ausgewählte Kinderbücher unterstützen Kindle Text Pop-up und werden automatisch in dieser Ansicht geöffnet. Doppeltippen Sie auf den Bildschirm, um Text Pop-up zu verlassen und zur normalen Anzeige zurückzukehren.

#### Bilder vergrößern

Sie können die Größe eines Bildes in einem Kindle eBook verändern, um es sich besser ansehen zu können. Halten Sie Ihren Finger auf das Bild gedrückt. Beim Loslassen erscheint eine Lupe, die Sie antippen, um das Bild zu vergrößern. Bei erneutem Antippen wird das Bild auf die Normalgröße zurückgesetzt.

### Tabellenausschnitt verschieben

Wenn Sie einen Tabellenausschnitt verschieben möchten, halten Sie die Tabelle mit Ihrem Finger gedrückt, um ein Verschiebe-Symbol aufzurufen. Tippen Sie auf das Symbol und ziehen Sie Ihren Finger in der Richtung über den Bildschirm, in die Sie den Tabellenausschnitt verschieben wollen. Innerhalb einer Tabelle können Sie Text auswählen, indem Sie ein Wort gedrückt halten und Ihren Finger dann über den Bildschirm ziehen, um den Text auszuwählen. Es erscheint ein Dialogbildschirm mit den Optionen, den Text zu markieren, ihm eine Notiz hinzuzufügen und ihn zu empfehlen. Durch Tippen auf "Fertig" verlassen Sie diesen Modus wieder.

## Verbesserter Anzeigemodus

Für ausgewählte Kindle eBooks ist eine verbesserte Anzeige von Bildern und Tabellen verfügbar. Sie können damit sowohl Bild- und Tabellenausschnitte verschieben als auch Bild- und Tabellenbereiche heranzoomen. Halten Sie das Bild oder die Tabelle gedrückt und lassen Sie los, um eine Lupe aufzurufen. Tippen Sie darauf, um in den verbesserten Anzeigemodus zu gelangen. Legen Sie zwei Finger in der Mitte des Bildschirms nahe zusammen und ziehen Sie diese auseinander, um das Bild weiter zu vergrößern. Um es zu verkleinern, platzieren Sie zwei Finger etwas entfernt voneinander auf dem Bildschirm und ziehen Sie sie zusammen. Wenn Sie das Bild oder die Tabelle herangezoomt haben, können Sie zum dem für Sie interessanten Bereich gelangen, in dem Sie mit Ihrem Finger darüber fahren. Durch Tippen des X oben rechts in der Tabelle oder dem Bild gelangen Sie zurück zum Lesen.

## Dokumente benutzen

Ihr Kindle bietet Ihnen viele nützliche Funktionen, die Ihnen bei gedrucktem Lesematerial nicht zur Verfügung stehen, wie zum Beispiel die direkte Anzeige von Definitionen zu bestimmten Wörtern oder die Suche nach bestimmten Inhalten. Wie bei einem konventionellen Buch können Sie Lieblingspassagen markieren, Notizen hinzufügen und Lesezeichen einfügen.

**Wörterbücher**: Ihr Kindle enthält ein oder mehrere Wörterbücher für jede unterstützte Sprache. Nach der erfolgreichen Anmeldung Ihres Kindle sind alle Wörterbücher entweder in der Wörterbüchersammlung auf der Startseite oder der Wörterbüchersammlung in der Cloud verfügbar. Die verfügbaren Wörterbücher hängen von der jeweils ausgewählten Sprache ab.

Um Ihr Standardwörterbuch zu ändern:

- 1. Tippen Sie auf der Startseite auf "Menü" und wählen Sie "Einstellungen".
- 2. Auf der Seite Einstellungen wählen Sie "Geräteoptionen", dann "Sprache und Wörterbücher".
- 3. Wählen Sie die Option "Wörterbücher".

- 4. Tippen Sie auf die Wörterbuchsprache, um alle verfügbaren Wörterbücher dieser Sprache anzusehen. Das derzeit ausgewählte Wörterbuch wird unter der Wörterbuchsprache angezeigt. Ein Pfeil rechts neben der Sprache zeigt an, dass für diese Sprache mehrere Wörterbuchoptionen verfügbar sind.
- 5. Verwenden Sie die Radiobuttons, um das Wörterbuch, das Sie benutzen möchten, auszuwählen und tippen Sie auf "OK".

Wenn Sie während des Lesens die Definition eines Wortes nachschlagen möchten, halten Sie das Wort gedrückt, um es zu markieren. Im Dialogfeld erscheint die Definition. Tippen Sie in den angezeigten Optionen auf "Vollständige Definition anzeigen", um eine ausführlichere Definition zu sehen. Sie können das Wort auch markieren oder "Mehr" antippen, um zusätzliche Möglichkeiten zu erhalten. So können Sie das Wort empfehlen, eine Anmerkung hinzufügen, es auf Wikipedia nachschlagen, das ausgewählte Wort sofort übersetzen oder einen Inhaltsfehler melden.

**Suche**: Tippen Sie in das Suchfeld und rufen Sie die Bildschirmtastatur auf, um eine Suche durchzuführen. Geben Sie den Text ein, nach dem Sie suchen möchten, und tippen Sie auf die Pfeiltaste rechts des Suchfelds, um mit der Suche zu beginnen. Die Standardsuche läuft innerhalb des aktuellen eBooks/Dokuments. Tippen Sie links neben das Suchfeld, um weitere Suchziele aufzurufen, einschließlich "Meine Inhalte", "Kindle-Shop", "Wörterbuch" und "Wikipedia".

**Markierungen und Notizen**: Sie können Markierungen und Notizen hinzufügen, indem Sie den Text gedrückt halten und Ihren Finger dann zur Auswahl über den Bildschirm ziehen. Ziehen Sie Ihren Finger zur unteren Bildschirmecke, um die Seite umzublättern und Text auf mehreren Seiten zu markieren.

Bei Auswahl eines einzigen Worts erscheint eine Definition desselben mit den Optionen wie "Vollständige Definition anzeigen", "Markieren" und "Mehr". Tippen Sie auf "Mehr", um weitere Optionen wie "Empfehlen", "Notiz hinzufügen", "Wikipedia", "Übersetzen" oder "Inhaltsfehler melden" angezeigt zu bekommen.

Bei Auswahl eines Satzes oder mehrerer Wörter erscheint eine Dialogbox mit den Optionen "Empfehlen", "Notiz hinzufügen", "Markieren" und "Mehr". Tippen Sie auf "Mehr", um weitere Optionen angezeigt zu bekommen wie das Nachschlagen der Auswahl in Wikipedia, die Übersetzung der ausgewählten Wörter oder das Melden eines Inhaltsfehlers.

Notizen erscheinen als hochgestellte Nummern innerhalb des Textes. Tippen Sie einfach die Nummer an, um eine Notiz anzuschauen, wenn Sie das nächste Mal auf dieser Seite sind. Falls mehrere andere Kindle-Nutzer eine bestimmte Passage in Ihrem Buch markiert haben, erscheint diese Passage unterstrichen. Um diese Markierungen zu deaktivieren, wählen Sie im Menü der Startseite "Einstellungen" und tippen auf "Leseoptionen", um die Einstellung unter "Beliebte Markierungen" zu ändern. Sie können ebenfalls Markierungen und Notizen von Personen anzeigen lassen, denen Sie auf <u>https://kindle.amazon.com</u> folgen. Zur Deaktivierung dieser Option wählen Sie im Menü der Startseite "Einstellungen" und ändern die Einstellung unter "Öffentliche Notizen werden nicht in allen Ländern unterstützt.

Lesezeichen: Die Whispersync-Technologie von Amazon speichert automatisch die Position in Ihrem Lesestoff, an der Sie sich gerade befinden. Um ein Lesezeichen hinzuzufügen, wählen Sie "Lesezeichen hinzufügen" aus dem Menü oder tippen Sie in die rechte obere Ecke der Seite. Es erscheint ein "Eselsohr". Um ein Lesezeichen zu löschen, tippen Sie nochmals in die rechte obere Ecke oder wählen Sie "Lesezeichen löschen" aus dem Menü aus.

Markierungen, Notizen und Lesezeichen werden auf der Startseite einer Datei mit dem Namen "Mein Clipboard" hinzugefügt. Um diese für ein bestimmtes Buch zu verwalten, tippen Sie auf die Menütaste und wählen Sie "Anmerkungen und Markierungen anzeigen". Damit diese Inhalte nicht verlorengehen, werden sie in der Cloud gespeichert, wenn die Funktion zur Sicherung der Anmerkungen eingeschaltet ist.

**X-Ray**: Mit X-Ray können Sie die Struktur eines Buches durch bloßes Antippen durchsuchen. Beispielsweise können Sie sich alle Passagen in einem Buch anzeigen lassen, in denen spezifische Ideen, fiktive Personen, historische Persönlichkeiten sowie interessante Orte und Themen erwähnt werden. Bitte beachten Sie, dass X-Ray nicht für alle Kindle eBooks verfügbar ist.

Wenn Sie ein Buch lesen, tippen Sie oben auf den Bildschirm, um die Funktionsleisten aufzurufen. Die zweite Funktionsleiste enthält das X-Ray-Symbol. Wenn X-Ray für ein Buch nicht zur Verfügung steht, ist die Taste deaktiviert oder wird durch die Sync-Taste ersetzt. Durch bloßes Antippen durchsucht X-Ray das gesamte Buch nach Figuren, historischen Persönlichkeiten und Begriffen. Die Funktion bietet auch detaillierte Informationen von Wikipedia und Shelfari, der von der Gemeinschaft gefütterten Enzyklopädie von Amazon für Bücherliebhaber. Um herauszufinden, ob ein Buch X-Ray hat, schauen Sie in der Buchbeschreibung im Kindle-Shop nach Büchern, die mit "X-Rayfähig" gekennzeichnet sind. X-Ray ist nicht in allen Ländern verfügbar.

#### **Text-to-Speech**

Ihr Kindle kann Bücher, Zeitungen, Magazine, Blogs und persönliche Dokumente mittels Text-to-Speech laut lesen. Bitte beachten Sie, dass diese Funktion nur in englischer Sprache möglich und nur in Ländern verfügbar ist, wo dies der Rechteinhaber erlaubt.

Um Text-to-Speech einzuschalten, tippen Sie innerhalb des Inhalts auf die Menütaste und auf "Text-to-Speech einschalten". Während Text-to-Speech läuft, wendet Ihr Kindle Touch die Seiten automatisch, so dass Sie dem Text folgen können. Sie können auswählen, ob der Inhalt von einer männlichen oder weiblichen Stimme gelesen wird und Sie können Ihr Hörerlebnis optimieren, indem Sie die Sprechgeschwindigkeit anpassen. Wahlweise können Sie über die eingebauten Lautsprecher oder über Kopfhörer hören.

#### Lesefortschritt anzeigen

Mit Ihrem Kindle Touch können Sie sich Ihren Lesefortschritt und Ihre Position innerhalb eines Buches anzeigen lassen sowie auch Positionsnummern, die verbleibende Zeit im Kapitel, die verbleibende Zeit im Buch, den prozentual gelesenen Inhalt und die derzeitige Seitenzahl (nicht alle Kindle eBooks enthalten Seitenzahlen).

Da Kindle eBooks auf Geräten mit unterschiedlichen Bildschirmgrößen gelesen werden können, bezeichnen Positionen in einem Buch bestimmte Stellen und haben die gleiche Funktion wie Seitenzahlen in einem gedruckten Buch. Mit diesen Positionsnummern können Sie einen Freund an die genau gleiche Stelle in einem Kindle eBook führen, die Sie gerade lesen. Die Funktion Lesefortschritt verwendet einen einzigartigen Algorithmus, um die Zeit abzuschätzen, die Sie beruhend auf Ihrer vergangenen und jetzigen Lesegeschwindigkeit voraussichtlich benötigen werden, um das Kapitel oder das Buch zu beenden. Ihre spezifische Lesegeschwindigkeit ist nur auf Ihrem Kindle und nicht auf Amazon-Servern gespeichert. Wählen Sie beim Lesen "Lesefortschritt" aus dem Menü aus, um die Option auszuwählen, die sie angezeigt bekommen möchten. Die Optionen schließen "Position im Buch", "Verbleibende Zeit im Kapitel" und "Verbleibende Zeit im Buch" ein.

Viele Kindle eBooks enthalten auch Seitenzahlen, die den echten Seitenzahlen in einer Druckversion des Buches entsprechen. Um die Seitenzahl in dem Buch anzusehen, das Sie gerade lesen, tippen Sie oben auf den Bildschirm, um die Funktionsleisten aufzurufen. Die aktuelle Position, Seitenzahl, Gesamtseitenzahl und der prozentual gelesene Inhalt werden unten am Bildschirm angezeigt. Die verbleibende Lesezeit wird ebenfalls unten am Bildschirm angezeigt.

Hörbücher haben unten auf dem Bildschirm einen Fortschrittsbalken, der den Fortschritt innerhalb des Kapitels, Ihre letzte Stelle im Buch sowie die Gesamtdauer des Buches anzeigt. Sie bieten auch die Möglichkeit, zur zuletzt gehörten Position im Buch zurückzukehren und von der aktuellen Position in 30-Sekunden-Schritten vor oder zurück zu springen.

Auf der Startseite zeigt eine Punkteleiste unter dem Buchtitel die Länge des Buches an. Die fetten Punkte zeigen dabei an, wie weit Sie bereits gelesen haben.

## Kapitel 4 Was Ihr Kindle Touch noch kann

#### Ihre Kindle-Einstellungen anpassen

Um zu den Einstellungen zu gelangen, tippen Sie auf der Startseite auf die Menütaste und wählen Sie "Einstellungen". Ihr Kindle muss angemeldet sein, damit alle Einstellungen angezeigt werden. Die verfügbaren Einstellungen sind:

**Anmeldung**: Zeigt den Amazon-Kontonamen an, unter dem Ihr Kindle registriert ist. Verwenden Sie diese Option, um das Gerät an- oder abzumelden.

**WLAN-Netzwerke**: Hier werden die Anzahl der erkannten WLAN-Netzwerke sowie der Name des Netzwerks, mit dem Sie gerade verbunden sind, angezeigt.

**Geräteoptionen**: Hier können Sie ein Passwort festlegen, die Kindersicherung aktivieren, die Zeit einstellen, die Sprache für Ihr Gerät wählen, den Gerätenamen personalisieren, persönliche Informationen hinzufügen, Ihre Kindle E-Mail-Adresse ansehen, Tastaturen für verschiedene Sprachen hinzufügen und Wörterbücher wählen.

**Passwort**: Sie können ein Passwort festlegen, um den Zugriff auf Ihren Kindle einzuschränken. Sie werden danach bei jedem Neustart oder beim Start aus dem Ruhezustand aufgefordert, das Passwort einzugeben. Wenn Sie Ihr Passwort vergessen haben, müssen Sie den Kindle-Kundendienst kontaktieren.

**Kindersicherung**: Mit der Kindersicherung können Sie den Zugang zum Beta-Webbrowser, zum Kindle-Shop und der Cloud sperren. Eltern können diese Funktion verwenden, um zu verhindern, dass Kinder ohne Erlaubnis Artikel kaufen, Inhalte aus der Cloud herunterladen oder den Webbrowser benutzen. Sie werden gebeten, ein Passwort einzugeben, wenn Sie den Zugang zu einem dieser Bereiche sperren. Bitte beachten Sie, dass Sie dieses Passwort benötigen, um Änderungen innerhalb der Kindersicherung vorzunehmen. Falls Sie Ihr Passwort vergessen, wenden Sie sich bitte an den Kindle-Kundenservice, um Ihr Passwort zurückzusetzen. Wenn die Kindersicherung aktiviert ist, sehen Sie ein Schloss-Symbol oben auf dem Bildschirm neben der WLAN-/Mobilfunk-Statusanzeige und die Einstellungen "Abmeldung" und "Gerät zurücksetzen" sind deaktiviert.

**Gerätezeit**: Hier können Sie die Uhrzeit einstellen, die auf Ihrem Kindle angezeigt wird. Die Zeit erscheint oben auf dem Bildschirm. Bei Kindle-Modellen mit 3G kann Ihr Kindle die aktuelle Zeit automatisch einstellen. Wählen Sie dazu "Automatisch einstellen". Um während des Lesens die Uhrzeit zu sehen, tippen Sie oben auf den Bildschirm.

Ihren Kindle personalisieren: Mit dieser Option können Sie den Namen Ihres Kindle verwalten, persönliche Kontaktinformationen hinzufügen und Ihre Kindle E-Mail-Adresse ansehen:

**Gerätename**: Hier können Sie den Namen ändern, der oben auf der Startseite angezeigt wird.

**Persönliche Informationen**: Verwenden Sie dieses Feld, um persönliche Informationen oder Kontaktinformationen wie Adresse oder

Telefonnummer einzugeben. Dadurch kann der Kindle bei einem möglichen Verlust identifiziert werden.

**Empfohlene Inhalte**: In diesem Feld werden Ihnen Empfehlungen aus dem Kindle-Shop angezeigt, wenn Sie die Coveransicht eingeschaltet haben.

**Kindle E-Mail-Adresse**: Dies ist die Adresse, an die Dokumente per E-Mail an den Kindle geschickt werden können. Formate, die das Konvertierungsprogramm unterstützt, werden in das Kindle-Format konvertiert (hierbei können Kosten anfallen). Um mehr über diese Funktion zu erfahren, gehen Sie auf <u>www.kindle.com/support</u>.

**Sprache und Wörterbücher**: Mit dieser Option können Sie eine Sprache für Ihren Kindle auswählen, Tastaturen für verschiedene Sprachen hinzufügen und Standardwörterbücher wählen.

**Sprache**: Zeigt die aktuelle Sprache für Menüs, Benachrichtigungen und Dialogfelder an. Hier können Sie die verschiedenen Sprachen einstellen.

**Tastaturen**: Sie können Tastaturen für unterschiedliche Sprachen hinzufügen. Wenn Sie mehrere Tastaturen ausgewählt haben, wird Ihrer

Tastatur eine Globus-Taste hinzugefügt. Tippen Sie einfach darauf, um eine andere Tastatur zu wählen.

**Wörterbücher**: Hier können Sie das Standardwörterbuch für jede Sprache festlegen.

**Leseoptionen**: Hier können Sie Ihre Anmerkungen, beliebten Markierungen, öffentlichen Notizen, Seitenaktualisierungen und sozialen Netzwerke verwalten.

Sicherung der Anmerkungen: Sie können die automatische Sicherung Ihrer Anmerkungen, der zuletzt gelesenen Seite und der Sammlungen auf die Amazon-Server ein- und ausschalten.

**Beliebte Markierungen**: Hier können Sie die beliebtesten Stellen, die andere Leser markiert haben, auf dem Bildschirm ein- oder ausblenden.

Öffentliche Notizen: Ermöglicht es Ihnen, auf dem Bildschirm Notizen und Markierungen von Personen, denen Sie auf https://kindle.amazon.com folgen, ein- oder auszublenden.

Seite aktualisieren: Wird verwendet, um die E Ink-Anzeige Ihres Kindle beim Umblättern zu verbessern.

**Soziale Netzwerke**: Hier können Sie Ihren Kindle mit Ihren Konten bei sozialen Netzwerken verknüpfen, damit Sie Ihren Freunden markierte Passagen empfehlen können.

#### Das Kontextmenü unter Einstellungen

Wenn Sie sich auf der Seite Einstellungen befinden, tippen Sie auf die Menütaste, um sich weitere Optionen anzeigen zu lassen:

**Drahtlosverbindung ein-/ausschalten**: Tippen Sie hier, um die drahtlose Verbindung ein- oder auszuschalten.

Im Kindle-Shop einkaufen: Bringt Sie zum Kindle-Shop.

**Kindle aktualisieren**: Installiert die aktuellste Kindle-Software. Wenn aktuell kein Software-Update verfügbar ist, kann diese Option nicht ausgewählt werden.

**Neustart**: Startet Ihren Kindle neu. Bücher, Einträge aus "Mein Clipboard" oder sonstige auf dem Gerät gespeicherte Dateien gehen nicht verloren. Falls Ihr Kindle hängen bleibt, können Sie einen Kaltstart durchführen, indem Sie die Ein-/Aus-Taste 20 Sekunden lang gedrückt halten.

**Gerät zurücksetzen**: Setzt Ihren Kindle auf die Werkseinstellungen zurück und startet das Gerät neu. Sie sollten diesen Vorgang nur wählen, wenn Sie vom Kindle-Kundenservice dazu aufgefordert werden. Bevor Sie Ihren Kindle auf die Werkseinstellungen zurücksetzen, müssen Sie alle persönlichen Dokumente sowie ältere Ausgaben von Zeitungen und Zeitschriften, die Sie behalten möchten, sichern. Wenn Ihr Kindle neu startet, müssen Sie sich anmelden und Ihre Inhalte aus der Cloud herunterladen. Wenn Sie das Gerät weiterhin mit einem Passwort schützen möchten, müssen Sie das Passwort wieder neu einrichten.

**Geräteinfo**: Zeigt die WLAN-MAC-Adresse, Seriennummer, Netzwerkfähigkeit, Firmware-Version auf Ihrem Gerät sowie den freien Speicherplatz an.

**Rechtliche Hinweise**: Enthält Hinweise zu Marken- und Urheberrechten zu der auf Ihrem Kindle installierten Software.

**Synchronisieren und Inhalte suchen**: Antippen, um das Gerät mit Ihrem Online-Inhalt zu synchronisieren.

#### Im Hintergrund Musik hören

Wenn Sie Musik hören möchten, während Sie auf Ihrem Kindle lesen, verwenden Sie Ihren Computer, um MP3-Dateien in den Musikordner auf dem Gerät zu übertragen. Vgl. <u>Verwendung des Kindle mit dem Computer</u> für weitere Informationen. Um Musikdateien zu spielen, wählen Sie "Beta-Funktionen" aus dem Menü auf der Startseite und wählen dann den MP3-Player. Unten auf dem Kindle-Bildschirm erscheint eine Funktionsleiste mit Kontrollanzeigen zum Abspielen. Die Lieder werden in der Reihenfolge, in der sie auf Ihren Kindle übertragen wurden, abgespielt.

#### Persönliche Dokumente mitnehmen und lesen

Mit Ihrem Kindle können Sie ganz einfach persönliche Dokumente mitnehmen, ohne diese ausdrucken zu müssen. Sie und die von Ihnen genehmigten Kontakte können Dokumente per E-Mail an Ihren Kindle schicken. Ihre Kindle-E-Mail-Adresse finden Sie von der Startseite aus unter "Menü", "Einstellungen", "Geräteoptionen" und "Persönliche Einstellungen". Persönliche Dokumente, die per E-Mail an Ihren Kindle geschickt wurden, werden in Ihrer Kindle-Bibliothek gespeichert und stehen jederzeit zum Herunterladen bereit, sofern Sie die Archivierung persönlicher Dokumente aktiviert haben. Besuchen Sie Ihre "Mein Kindle"-Seite (erreichbar über www.kindle.com/support), um mehr über diese Funktion zu erfahren und die Archivierung persönlicher Dokumente zu aktivieren.

Sie können Dateien der Formate Microsoft Word (DOC, DOCX), PDF, HTML, TXT, RTF, JPEG, GIF, PNG, BMP, PRC und MOBI an Ihren Kindle senden und sie im Kindle-Format lesen. Sie können Bemerkungen, Markierungen und Lesezeichen hinzufügen, die dann auf den verschiedenen Geräten zusammen mit der zuletzt gelesen Seite via Whispersync-

Technologie synchronisiert werden. Die Synchronisation von Anmerkungen, Markierungen, Lesezeichen und zuletzt gelesener Seite ist nur für persönliche Dokumente, die im Kindle-Format gespeichert sind, verfügbar. Sie können Dokumente auch im PDF- und TXT Format lesen.

### Kindle-Inhalte auf anderen Geräten lesen

Sie können Ihre Kindle eBooks mit Ihren anderen unterstützten Geräten und den Kindle Lese-Apps synchronisieren. Die Amazon Whispersync-Technologie merkt sich bei jedem Buch die zuletzt gelesene Textstelle. Sie können beispielsweise einige Seiten auf der Kindle Lese-App für iPhone, iPad oder Android lesen und dann an der Stelle, an der Sie stehen geblieben sind, auf Ihrem Kindle weiterlesen. Eine vollständige Liste von Geräten, die unterstützt werden, finden Sie unter <u>www.kindle.com/support</u>.

### Kommentare über soziale Netzwerke veröffentlichen

Sie können Ihre Kindle-Markierungen über soziale Netzwerke an Ihre Freunde empfehlen. Um Ihren Kindle mit Ihren Konten bei sozialen Netzwerken zu verbinden und empfehlen zu können, gehen Sie auf die Startseite, tippen auf die Menütaste und wählen Sie "Einstellungen". Auf der Seite Einstellungen tippen Sie auf "Leseoptionen". Tippen Sie dann auf "Soziale Netzwerke".

Sobald Sie die Funktion Empfehlen eingerichtet haben, können Sie innerhalb eines Buchs aus der zweiten Funktionsleiste "Empfehlen" auswählen und eine Nachricht eingeben, um sie über Ihr soziales Netzwerk zu veröffentlichen. Sie können auch bei Auswahl eines Textes auf die Funktion Empfehlen zugreifen. Dazu halten Sie den Text gedrückt und ziehen Ihren Finger über den Bildschirm, um den Text auszuwählen. Bei Auswahl eines Satzes oder mehrerer Wörter erscheint ein Dialogfenster mit der Option "Empfehlen". Bei Auswahl eines einzigen Worts wird eine Definition desselben mit den Optionen "Vollständige Definition anzeigen", "Markieren" und "Mehr" angezeigt. Tippen Sie auf "Mehr", um zur Funktion Empfehlen zu gelangen. Diese Funktion ist nicht in allen Ländern verfügbar.

#### Ihren Kindle mit einem Computer verwenden

Ihr Kindle verwendet Amazon Whispernet, um sich Bücher, Zeitungen und Zeitschriften, persönliche Dokumente, Kindle-Singles, Blogs, Active Content und Hörbücher (die Letzteren nur über WLAN) senden zu lassen, ohne dass Sie einen Computer benötigen.

Einige Kindle-Inhalte wie beispielsweise MP3-Dateien müssen auf Ihren Computer heruntergeladen und über das mitgelieferte USB-Kabel an Ihren Kindle übertragen werden. Falls WLAN an Ihrem Standort nicht verfügbar ist, können Sie dasselbe Verfahren für Hörbücher verwenden.

Wenn Sie den Kindle zum ersten Mal mit dem USB-Port eines Computers verbinden, erscheint er als externes Laufwerk oder externer Datenträger auf dem Desktop des Computers. Sie werden ein Verzeichnis oder einen Ordner mit dem Namen "documents" sehen. Das Verzeichnis "audible" ist für Ihre Hörbücher und "music" ist für Ihre MP3-Dateien. Zu diesen Verzeichnissen können Sie Kindle-kompatible Dateien hinzufügen und Sie können die Dateien, die sich bereits dort befinden, kopieren, verschieben oder löschen. Weitere Informationen zu unterstützten Dateiformaten finden Sie auf Webseite <u>www.kindle.com/support</u>.

Ihr Kindle kann nicht als Lesegerät verwendet werden, wenn er sich im USB-Modus befindet. Um ein Buch zu lesen, während der Akku aufgeladen wird, müssen Sie den Kindle vom Desktop des Computers trennen.

## Verwendung des Beta-Browsers

Ihr Kindle enthält einen Beta-Webbrowser, mit dem Sie im Internet surfen und die meisten Webseiten von Amazon ansehen können. Der Webbrowser unterstützt JavaScript, SSL und Cookies, aber keine Media Plug-Ins. Sie müssen mit einem WLAN-Netzwerk verbunden sein, um die meisten Webseiten aufrufen zu können.

Um den Webbrowser von Ihrer Startseite aus zu starten, tippen Sie auf die Menütaste und wählen Sie "Beta-Funktionen", dann "Webbrowser". Wenn Sie das erste Mal diese Seite aufrufen, finden Sie eine Liste von Standardlesezeichen für häufig genutzte Seiten. Sie können später auf diese Lesezeichen zugreifen, indem Sie vom Webbrowser-Menü aus "Lesezeichen" wählen.

Um eine URL einzugeben, tippen Sie auf das Suchfeld oben auf dem Bildschirm. Verwenden Sie die virtuelle Tastatur, um die Internetadresse einzugeben. Die Tastatur enthält eine Taste ".de", wenn Sie die Adresse eingeben. Das Adressfeld enthält die zuletzt eingegebene Internetadresse.

Die nachfolgenden Hinweise unterstützen Sie darin, den Webbrowser Ihres Kindle optimal einzusetzen:

- Um eine Webseite oder ein Bild zu vergrößern, legen Sie in der Mitte des Bildschirms zwei Finger nahe zusammen und ziehen Sie diese dann auseinander. Um das Bild zu verkleinern, platzieren Sie zwei Finger etwas entfernt voneinander auf dem Bildschirm und ziehen Sie sie zusammen.
- Tippen Sie auf einen Link, um eine Webseite zu öffnen.
- Fahren Sie mit Ihrem Finger nach links/rechts und auf/ab, um auf einer Webseite zu navigieren.
- Tippen Sie die Zurück-Taste in der linken oberen Ecke, um auf die vorangehende Seite zurückzukehren.
- Scrollen Sie auf einer Webseite nach unten, indem Sie mit dem Finger über den Bildschirm fahren.
- Um Informationen in ein Feld auf einer Webseite einzugeben, wählen Sie das gewünschte Feld aus und die virtuelle Tastatur erscheint.
- Um zu früher angesehenen Webseiten zurückzukehren, tippen Sie auf die Menütaste und wählen Sie "Verlauf".

#### Webbrowser-Menü

Wenn Sie sich im Webbrowser befinden, tippen Sie auf die Menütaste, um andere Optionen einschließlich "Artikel-Modus", "Lesezeichen", "Lesezeichen setzen", "Verlauf" und "Browser-Einstellungen" aufzurufen. Zu den Browser-Einstellungen gehören "Verlauf löschen", "Cookies löschen", "JavaScript deaktivieren" und "Bilder deaktivieren". Bitte beachten Sie, dass Webseiten schneller laden, wenn Sie JavaScript ausschalten. Zum Lesen eines Artikels können Sie in den Artikel-Modus wechseln. Dies verändert das Aussehen der Seite, stellt den Artikel in einer einfachen Textspalte dar und eliminiert Bilder und Werbung.

#### Lesezeichen

Um für eine Webseite ein Lesezeichen zu setzen, tippen Sie auf die Menütaste und wählen Sie "Lesezeichen setzen". Um ein Lesezeichen zu löschen, tippen Sie auf die Menütaste und wählen Sie "Lesezeichen". Tippen Sie auf die Taste "Entfernen" am unteren Bildschirmrand, markieren Sie das Kästchen neben der/den URL(s), die Sie löschen möchten und tippen Sie auf "Entfernen"

#### Dateien herunterladen

Manche Webseiten enthalten vielleicht Bücher oder Dokumente, die Sie herunterladen und auf Ihrem Kindle lesen möchten. Sie werden aufgefordert, den Vorgang zu bestätigen, wenn Sie diese Artikel auf Ihre Kindle-Startseite herunterladen möchten. Unterstützte Formate zum Herunterladen umfassen Kindle-Inhalte (AZW, AZW1, AZW2, und AZW3), ungeschützte Mobipocket-Bücher (MOBI, PRC) und Textdateien (TXT).

## Kapitel 5 Weitere Unterstützung

Auf der Webseite des Kindle-Kundenservice <u>www.kindle.com/support</u> finden Sie nützliche Informationen, zum Beispiel häufig gestellte Fragen und Video-Anleitungen.

## Anhang A Produktinformation

## Informationen zur Sicherheit und Konformität

**Seien Sie verantwortungsbewusst.** Lesen Sie zunächst die komplette Anleitung und die zugehörigen Sicherheitsinformationen, um Verletzungen zu vermeiden.

VORSICHT! EINE NICHTEINHALTUNG DIESER SICHERHEITSHINWEISE KANN ZU EINEM BRAND, ZU EINEM STROMSCHLAG ODER ZU ANDEREN VERLETZUNGEN ODER SCHÄDEN FÜHREN.

### Pflege Ihres Kindle-Geräts

Verwenden Sie Ihren Kindle und sein Zubehör nicht im Regen, in der Nähe von Waschbecken oder an anderen nassen Orten. Achten Sie darauf, dass keine Lebensmittel oder Flüssigkeiten auf Ihren Kindle geraten. Wenn Ihr Gerät nass werden sollte, ziehen Sie alle Kabel, deaktivieren Sie die Drahtlosverbindung (gehen Sie ins Menü und wählen Sie "Drahtlosverbindung ausschalten") und lassen Sie den Bildschirm zum Bildschirmschoner zurückkehren. Warten Sie, bis das Gerät vollständig getrocknet ist, bevor Sie es wieder einschalten. Trocknen Sie Ihren Kindle nicht mit einer externen Wärmequelle wie z. B. einer Mikrowelle oder einem Fön. Reinigen Sie den Bildschirm mit einem weichen Tuch. Achten Sie darauf, dabei keine scheuernden Reinigungsmittel zu verwenden. Wenn Sie Ihren Kindle in einer Tasche oder in einer Aktenmappe tragen, verwenden Sie eine Hülle, um Kratzer zu vermeiden.

Setzen Sie Ihren Kindle keiner extremen Hitze oder Kälte aus. Lassen Sie ihn bei Temperaturen unter 0°C oder bei extremer Hitze nicht im Kofferraum Ihres Wagens liegen.

Die Verwendung von Zubehör von Drittanbietern kann sich auf die Leistungsfähigkeit Ihres Kindle auswirken. In Einzelfällen kann die Verwendung von Zubehör von Drittanbietern dazu führen, dass die beschränkte Garantie Ihres Kindle erlischt. Lesen die die Sicherheitsanweisungen jeglichen Zubehörs, bevor Sie es mit Ihrem Kindle benutzen

#### Wartung für Ihr Gerät

Wenn Ihr Gerät gewartet werden muss, wenden Sie sich ausschließlich an den Amazon Kundenservice. Die Kontaktinformationen zu unserem Kundenservice finden Sie unter <a href="http://www.kindle.com/support">www.kindle.com/support</a> .

Die Garantie verfällt ggf. bei unsachgemäßer Wartung.

## **Akku-Sicherheit**

Der wiederaufladbare Akku in Ihrem Kindle sollte nur von einem zugelassenen Kundendienstanbieter ersetzt werden. Weitere Informationen zu Akkus erhalten Sie unter www.kindle.com/support. Der Akku sollte nur bei Temperaturen zwischen 0 und 35° Celsius (32 bis 95° Fahrenheit) aufgeladen werden. Im Lieferumfang Ihres Kindle ist kein Netzteil enthalten. Ihr Kindle sollte nur mit dem mitgelieferten USB-Kabel oder mit einem anderen für die Benutzung mit dem Kindle zugelassenen USB-Kabel mit einem kompatiblen USB-Ladegerät oder USB-Anschluss aufgeladen werden. Dabei sind die folgenden Anforderungen einzuhalten: USB-IF Akku-Ladespezifikation, Version 1.2.

#### Andere Sicherheitshinweise

Immer wiederkehrende Bewegungen wie das Drücken von Tasten oder das Spielen bestimmter Spiele können gelegentlich zu Beschwerden in Händen, Armen, Schultern, Nacken und anderen Körperteilen führen. Benutzen Sie das Gerät nicht weiter und suchen Sie einen Arzt auf, wenn Sie Beschwerden haben. Um das Risiko dieser Symptome zu reduzieren, benutzen Sie das Gerät nicht über längere Zeit und machen Sie regelmäßige Pausen.

Kleine Geräte- und Zubehörteile können für Kinder eine Erstickungsgefahr darstellen, wenn sie die Teile verschlucken.

Der Gebrauch Ihres Kindle während der Fahrt wird nicht empfohlen und kann in gewissen Gebieten verboten sein. Wenn Sie sich in einem Gebiet aufhalten, in dem der Gebrauch Ihres Kindle während der Fahrt erlaubt ist, fahren Sie aufmerksam und halten Sie an, wenn Sie durch die Benutzung des Kindle abgelenkt werden.

## Drahtlose Sicherheit und Konformität

Schalten Sie die Drahtlosverbindung in Bereichen aus, in denen die Nutzung von Drahtlosverbindungen verboten ist oder in denen sie zu Störungen führen oder gefährlich werden kann. Einige besondere Situationen werden unten beschrieben. Ihr Kindle sollte grundsätzlich nicht mit eingeschalteter Drahtlosverbindung verwendet werden, wenn die Verwendung von Mobilfunkgeräten verboten ist.

#### Ausschalten der Drahtlosfunktion während des Fluges

Um mögliche Störungen beim Flugzeugsystem zu vermeiden, verlangen viele Flugbehörden, dass Sie das Einverständnis eines Crewmitgliedes für die Nutzung der Drahtlosfunktion Ihres Gerätes einholen.

## Vorsicht in der Nähe von anderen elektronischen Geräten

Der Kindle generiert und verwendet Hochfrequenzenergie (HF) und kann sie auch abstrahlen. Diese kann, bei einer nicht dieser Anleitung entsprechenden Verwendung, zu Störungen bei der Funkkommunikation und bei elektrischen Geräten führen. Externe HF-Signale können Auswirkungen auf nicht korrekt installierte oder nicht richtig abgeschirmte elektronische Betriebssysteme, Unterhaltungssysteme und persönliche medizinische Geräte haben. Obwohl moderne elektronische Geräte vor externen HF-Signalen abgeschirmt werden, fragen Sie bei Zweifeln beim Hersteller nach. Bei persönlichen medizinischen Geräten (wie z.B. Herzschrittmachern oder Hörgeräten) erkundigen Sie sich bei Ihrem Arzt oder beim Hersteller, um festzustellen, ob diese entsprechend vor externen HF-Signalen abgeschirmt sind.

### Schritte zur Minimierung von Störungen

Wenn Ihr Kindle den Radio- oder TV-Empfang stört (dies können Sie feststellen, indem Sie den Kindle aus- und wieder einschalten), können Sie versuchen, dies mithilfe einer der nachfolgenden Maßnahmen zu beheben: Drehen Sie die Antenne Ihres Radios oder Fernsehers oder stellen Sie sie an einen anderen Ort, vergrößern Sie die Distanz zwischen dem Radio oder Fernseher und Ihrem Kindle oder schließen Sie Geräte und Empfänger an unterschiedlichen Dosen an. Fragen Sie einen Radio- oder Fernsehersteller oder einen erfahrenen Radio-/TV-Techniker um Rat.

### Achten Sie auf Warnhinweise

An einigen Orten können HF-Signale negative Auswirkungen haben wie z. B. in Gesundheitseinrichtungen und auf Baustellen. Wenn Sie unsicher sind, achten Sie auf Warnhinweise, die anzeigen, dass Funkgeräte und Handys abgeschaltet werden müssen.

Schalten Sie Ihr Gerät aus und laden Sie den Akku nicht, wenn Sie sich in einer potentiell feuergefährlichen Umgebung befinden; Funken können dazu führen, dass das Gerät explodiert oder Feuer fängt. Solche Bereiche sind in der Regel, aber nicht immer, klar bezeichnet und umfassen jene Orte, in denen Sie in der Regel auch gebeten werden, den Motor Ihres Fahrzeuges auszuschalten.

## **FCC Compliance-Bericht**

Hinweis: Das Gerät wurde getestet und hält die Grenzwerte für ein digitales Gerät der Klasse B ein, entsprechend Teil 15 der FCC-Bestimmungen. Diese Grenzwerte dienen dazu, einen angemessenen Schutz gegen störende Einwirkungen in einer Wohngegend zu bieten. Das Gerät erzeugt und verwendet Radiofrequenzenergie und strahlt diese ggf. ab und kann, sofern es nicht gemäß der Anleitung installiert und genutzt wird, Störungen bei Funkverbindungen verursachen. Es besteht aber keine Garantie, dass Störungen bei einer bestimmten Installation nicht doch auftreten können. Wenn das Gerät Störungen beim Empfang von Funk- und Fernsehsignalen verursacht, was sich durch Ein- und Ausschalten des Gerätes ermitteln lässt, ist der Benutzer angeraten, sich um eine Korrektur der Störungen zu bemühen, in dem er eine oder mehrere der folgenden Maßnahmen ergreift:

- Empfangsantenne drehen oder versetzen.
- Distanz zwischen dem Gerät und dem Receiver vergrößern.
- Gerät an eine Steckdose anschließen, die zu einem anderen Stromnetz gehört, als die Steckdose des Receivers.
- Den Händler oder einen erfahrenen Radio-/TV-Techniker um Rat fragen.

Änderungen oder Veränderungen, die nicht ausdrücklich vom Compliance-Verantwortlichen genehmigt wurden, können das Nutzungsrecht für das Gerät aufheben.

# Informationen bezüglich schädlicher Einflüsse von Radiofrequenzenergie

Ihr Gerät ist so gestaltet und hergestellt, dass es die von der US-amerikanischen Federal Communications Commission (FCC) festgesetzten Grenzwerte für HF-Strahlungen nicht überschreitet. Informationen über Ihr Gerät sind bei der FCC hinterlegt und können unter der Internetadresse <u>http://transition.fcc.gov/oet/ea/</u> anhand der FCC-Kennnummer Ihres Gerätes, die sich auf der Geräterückseite befindet, nachgelesen werden.

### Kanadischer Compliance-Bericht

Dieses Gerät der Klasse B entspricht der kanadischen ICES-003. Dieses Gerät entspricht dem Industry Canada Standard RSS 210. Dieses Gerät der Klasse B erfüllt alle Anforderungen der kanadischen Bestimmungen für störungsverursachende Geräte.

Dieses Gerät entspricht der Richtlinie Industry Canada License-Exempt RSS Standard(s). Der Betrieb unterliegt den beiden folgenden Bedingungen:

- 1. Dieses Gerät darf keine schädlichen Störungen verursachen.
- **2.** Dieses Gerät muss alle Störungen hinnehmen, einschließlich Störungen, die unerwünschte Funktionen verursachen können.

Dieses Gerät erfüllt die HF-Strahlungsexpositionsgrenzwerte für die allgemeine Bevölkerung und unkontrollierte Umgebungen gemäß IC RSS-102

## IEEE 1725 Batterie-Sicherheitsanzeige

- Nicht auseinandernehmen, öffnen, zerdrücken, biegen oder verformen, durchstechen oder zerkleinern.
- Versuchen Sie nicht, Batterien zu modifizieren, wiederaufzubereiten oder fremde Gegenstände einzuführen. Nicht ins Wasser tauchen, nicht Wasser oder anderen Flüssigkeiten aussetzen, von Feuer, Explosionen oder anderen Gefahren fernhalten.
- Benutzen Sie den Akku nur mit dem System, f
  ür das er vorgesehen ist.
- Benutzen Sie f
  ür Ihre Batterien nur ein Ladeger
  ät, das standardgem
  äß f
  ür das System zugelassen ist. Die Verwendung von nicht geeigneten Batterien oder Ladeger
  äten kann einen Brand, eine Explosion oder ein Auslaufen verursachen oder eine andere Gefahr darstellen.
- Schließen Sie eine Batterie nicht kurz und halten Sie metallische Gegenstände von den Kontaktpunkten der Batterie fern.
- Ersetzen Sie die Batterie nur durch eine andere Batterie, die f
  ür das System gem
  äß Standard IEEE-Std-1725-200x zugelassen ist. Die Verwendung von ungeeigneten Batterien kann einen Brand, eine Explosion oder ein Auslaufen verursachen oder eine andere Gefahr darstellen.
- Entsorgen Sie gebrauchte Batterien unverzüglich gemäß den lokalen Bestimmungen.

 Lassen Sie das Gerät oder den Akku nicht fallen. Sollte das Gerät oder der Akku vor allem auf harte Oberflächen fallen und der Benutzer vermuten, dass das Gerät oder der Akku Schaden genommen hat, bringen Sie es zur Überprüfung in ein Service-Center.

## **EU-Konformitätserklärung**

Hiermit erklärt Amazon Fulfillment Services Inc., dass dieses Gerät den notwendigen Anforderungen und anderen Bestimmungen der RTTE-Richtlinie 1999/5/EC entspricht. Eine Kopie der EU-Konformitätserklärung ist erhältlich unter:

www.kindle.com/kindletouch\_doc

## Ordnungsgemäßes Recycling des Kindle

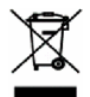

In manchen Gebieten ist die Entsorgung elektronischer Geräte reguliert. Stellen Sie sicher, dass Sie den Kindle gemäß den Gesetzen und Bestimmungen vor Ort entsorgen oder recyceln. Weitere Informationen zum Recycling des Kindle erhalten Sie unter www.kindle.com/support.

#### Produktdaten

Display — 15 cm/6" diagonales Display, Auflösung 600 x 800, 16 Graustufen.

**Größe** — 172 mm x 120 mm x 10,1 mm (6,8 x 4,7 x 0,4).

Gewicht - Kindle Touch WLAN: 213 g; Kindle Touch WLAN + 3G: 220 g.

**Speicher** — 4 GB interner Speicher, davon stehen ca. 3 GB dem Benutzer zur Verfügung.

**Netzstrom** — Netzstecker (nicht im Lieferumfang enthalten) und wiederaufladbarer Lithium-Polymer-Akku

**Konnektivität** — USB 2.0 (Micro-B Stecker) 802,11b/g/n eingebautes drahtloses Modem mit internationalem drahtlosen Anschluss.

Betriebstemperatur — 0°C bis 35°C

Lagertemperatur — -10°C bis 45°C

WLAN — 802.11b/g/n

# LIZENZVEREINBARUNG UND NUTZUNGSBEDINGUNGEN FÜR DEN KINDLE

Die gültige Lizenzvereinbarung und die Benutzerbedingungen finden Sie unter: www.kindle.com/support

## EINJÄHRIGE HERSTELLERGARANTIE

Diese Garantie für das Kindle-Gerät (das "Gerät") erfolgt durch Amazon Fulfillment Services, Inc., 410 Terry Ave. North, Seattle, WA 98109-5210, United States, gewährt. Wurde das Gerät durch Amazon EU S.à.r.I. oder einem durch Amazon EU S.à.r.I. autorisierten Händler verkauft, so wird diese Garantie von Amazon EU S.à.r.l. gewährt, einer Gesellschaft mit beschränkter Haftung, ordnungsgemäß und wirksam nach dem Recht des Großherzogtums von Luxemburg eingetragen. Der Geschäftssitz ist 5, rue Plaetis, L-2338 Luxembourg (Handelsregister RCS Luxembourg Nr. B 101818, Stammkapital EUR 37.500, Nummer der Gewerbeerlaubnis:104408). Der Garantiegeber wird im Folgenden manchmal auch als "wir" bezeichnet.

Wir gewähren für das Gerät eine Garantie gegen Material- und Verarbeitungsmängel im Rahmen des normalen Einsatzes durch den Verbraucher für ein Jahr ab dem Datum des ursprünglichen Erwerbs. Wenn während dieser Garantiezeit ein Mangel in Bezug auf das Gerät auftritt und Sie sich an die folgenden Anweisungen zur Rückgabe des Gerätes halten, werden wir nach unserer Wahl im gesetzlich zulässigen Rahmen entweder (i) das Gerät mit neuen oder mit Ersatzteilen reparieren, (ii) das Gerät durch ein neues oder durch ein aufgearbeitetes Gerät ersetzen, das dem zu ersetzenden Gerät entspricht, oder (iii) den kompletten Kaufpreis oder einen Teil des Kaufpreises des Gerätes erstatten. Diese eingeschränkte Garantie gilt im gesetzlich zulässigen Rahmen für Reparaturen, für den Ersatz von Teilen oder des Gerätes für die restliche Laufzeit der ursprünglichen Garantiezeit oder für neunzig Tage, je nachdem, welcher Zeitraum länger ist. Alle ersetzten Teile und Geräte, die erstattet werden, gehen in unser Eigentum über. Diese beschränkte Garantie gilt nur für Hardware-Komponenten des Gerätes, die nicht von Unfall, Missbrauch, Vernachlässigung, Brand oder anderen externen Ursachen, Veränderungen, Reparaturen oder kommerzielle Verwendungen betroffen sind.

**Anweisungen.** Spezifische Anweisungen zum Garantieservice für Ihr Gerät erhalten Sie beim Kundenservice über die Kontaktinformationen in diesem Handbuch. Das Gerät ist grundsätzlich in der Originalverpackung oder in einer gleichwertigen Schutzverpackung an die vom Kundenservice angegebene Adresse einzusenden. Vor der Einlieferung Ihres Gerätes im Rahmen des Garantieservice sind Sie dafür verantwortlich, Daten, Software oder andere Materialien, die ggf. auf Ihrem Gerät gespeichert sind oder aufbewahrt werden, zu sichern. Diese Daten, Software oder andere Materialien gehen möglicherweise verloren oder werden während des Service neu formatiert. Für Schäden oder Verluste in diesem Zusammenhang übernehmen wir keine Haftung.

Einschränkungen. IM GESETZLICH ZULÄSSIGEN RAHMEN SIND DIE OBEN AUFGEFÜHRTE GARANTIE UND RECHTSMITTEL AUSSCHLIESSLICH UND TRETEN AN DIE STELLE VON ALLEN ANDEREN GARANTIEN UND RECHTSMITTELN. WIR SCHLIESSEN VOR ALLEM SÄMTLICHE GESETZLICHEN ODER STILLSCHWEIGENDEN GARANTIEN AUS, DARUNTER DIE GEWÄHRLEISTUNG DER MARKTGÄNGIGKEIT, DER EIGNUNG FÜR EINEN BESTIMMTEN ZWECK UND GEGEN VERSTECKTE ODER UNSICHTBARE MÄNGEL. WENN WIR GESETZLICHE ODER STILLSCHWEIGENDE GARANTIEN NICHT RECHTMÄSSIG AUSSCHLIESSEN KÖNNEN, DANN BESCHRÄNKEN SICH DIESE GARANTIEN IM GESETZLICH ZULÄSSIGEN RAHMEN EINZIG AUF DIE DAUER DIESER AUSDRÜCKLICH BESCHRÄNKTEN GARANTIE UND AUF DEN REPARATUR- UND ERSATZSERVICE.

IN EINIGEN RECHTSPRECHUNGEN SIND BESCHRÄNKUNGEN FÜR DIE DAUER EINER GESETZLICHEN GARANTIE NICHT ZUGELASSEN. DESHALB FINDET GGF. DIE OBEN AUFGEFÜHRTE BESCHRÄNKUNG BEI IHNEN KEINE ANWENDUNG. WIR HAFTEN NICHT FÜR DIREKTE, BESONDERE, ZUFÄLLIGE ODER FOLGESCHÄDEN DURCH EINEN VERSTOSS GEGEN DIE GARANTIE ODER AUFGRUND EINER ANDEREN GESETZLICHEN REGELUNG. IN EINIGEN RECHTSPRECHUNGEN FINDET DIE OBEN AUFGEFÜHRTE EINSCHRÄNKUNG KEINE ANWENDUNG BEI ANSPRÜCHEN IM TODESFALL ODER BEI PERSONENSCHÄDEN ODER FÜR DIE GESETZLICHE HAFTUNG BEI ABSICHT ODER BEI GROB FAHRLÄSSIGEM VERHALTEN UND/ODER BEI AUSLASSUNGEN. AUS DIESEM GRUNDE FINDET DER AUSSCHLUSS ODER DIE EINSCHRÄNKUNG OBEN GGF. BEI IHNEN KEINE ANWENDUNG. IN EINIGEN RECHTSPRECHUNGEN IST DER AUSSCHLUSS ODER DIE BESCHRÄNKUNG VON DIREKTEN, ZUFÄLLIGEN ODER FOLGESCHÄDEN NICHT MÖGLICH. DESHALB FINDEN GGF. DIE OBEN AUFGEFÜHRTEN AUSSCHLÜSSE ODER EINSCHRÄNKUNGEN BEI IHNEN KEINE ANWENDUNG. DIESER ABSCHNITT MIT DEN "EINSCHRÄNKUNGEN" FINDET FÜR KUNDEN IN DER EUROPÄISCHEN UNION KEINE ANWENDUNG.

Mit dieser eingeschränkten Garantie haben Sie besondere Rechte. Zusätzliche Rechte, die Sie im Rahmen der anwendbaren Gesetze eventuell besitzen, sind von dieser eingeschränkten Garantie nicht betroffen.

## Zusätzliche Informationen

Sie finden die Kindle-Lizenzvereinbarung und die Kindle-Nutzungsbestimmungen, die einjährige Herstellergarantie, das Benutzerhandbuch, Kundenservice-Kontaktinformationen und weitere beschränkte Garantie- und Kindle-Informationen unter http://www.kindle.com/support.

## Patenthinweise

Das Kindle-Gerät und/oder Verfahren im Zusammenhang mit dem Kindle-Gerät wird/werden ggf. von einem Patent oder von mehreren Patenten oder von ausstehenden Patentanträgen abgedeckt.

MPEG Layer-3-Audio-Decodierungstechnologie, lizenziert von Fraunhofer IIS und Thomson.

## Urheberrecht, Handelsmarke und weitere Hinweise

Die Amazon Kindle Gerätesoftware, die Amazon *Kindle-Kurzanleitung* und das Amazon *Kindle-Benutzerhandbuch* sind © 2004 bis 2012 von Amazon.com Inc. und den Beteiligungsgesellschaften. Alle Rechte vorbehalten.

1-CLICK, AMAZON, das AMAZON LOGO, das AMAZONKINDLE LOGO, AUDIBLE, KINDLE, KINDLE-SINGLES, SPONSORED SCREENSAVERS, X-RAY, MOBIPOCKET, WHISPERNET und WHISPERSYNC sind Handelsmarken von Amazon.com, Inc. oder deren Tochtergesellschaften.

Java und alle Java-basierten Handelsmarken und Logos sind Handelsmarken oder eingetragene Handelsmarken von Sun Microsystems, Inc. in den USA und in anderen Ländern.

Vocalizer for Automotive und XT9® Smart Input © 2008 Nuance Communications, Inc., Vocalizer, XT9® und Nuance® sind Handelsmarken oder eingetragene Handelsmarken von Nuance Communications, Inc. und/oder deren Lizenznehmer und werden unter Lizenz verwendet.

Enthält iType™ von Monotype Imaging Inc. "Monotype" ist eine Handelsmarke von Monotype Imaging Inc., eingetragen im U.S. Patent & Trademark Office und kann in bestimmten Rechtsgebieten eingetragen sein. Monotype® The Monotype Corporation.

Neonode zForce-Technologie für optische Touchscreens, maßgefertigt für Amazon und lizenziert von Neonode Inc.

Alle anderen Marken, Produktnamen, Unternehmensnamen, Handelsmarken und Servicemarken sind Eigentum der entsprechenden Eigentümer.

J20121111-A